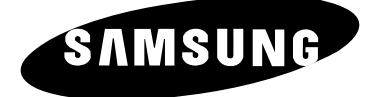

# COLOUR TELEVISION

WS32Z10 CS34A10

# **Owner's Instructions**

Before operating the unit, please read this manual thoroughly, and retain it for future reference.

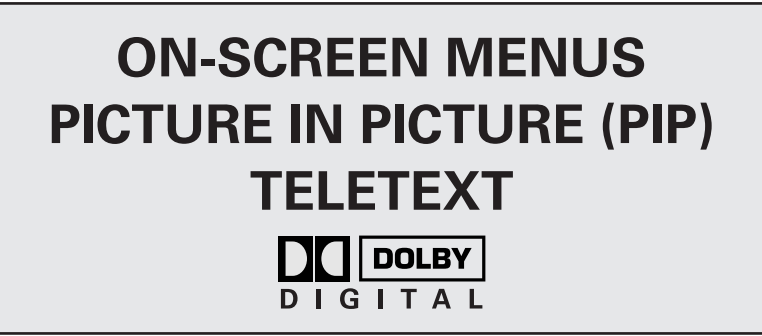

## **Safety Instructions**

- Do not expose the television to extreme temperature conditions or to extreme humidity conditions.
- Do not expose the television to direct sunlight and other sources of heat.
- Do not expose the television to any liquids.
- Never put objects of any kind into the television, and do not place a water-containing vessel on the television.
- During a storm conditions (especially when there is lightning) unplug the television from the mains socket and aerial.
- Do not step on or twist the power cord.
- Do not overload wall outlets or extension cords as this can result in a risk of fire or electric shock.
- Please use a soft and dry cloth (not containing volatile matter) when you clean the TV.
- If the television is broken, do not try to repair it yourself. Contact qualified service personnel.
- If the remote control is not used for a long period of time, remove the batteries and store it in a cool, dry place.
- Do not drop the remote control.

2

This device is not for use in industrial environments.

## Caution

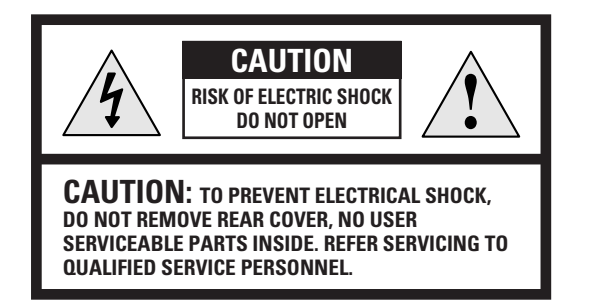

WARNING: TO PREVENT DAMAGE WHICH MAY RESULT IN FIRE OR SHOCK HAZARD. DO NOT EXPOSE THIS APPLIANCE TO RAIN OR MOISTURE. The lightning flash and arrow head within the triangle is a warning sign alerting you of "dangerous voltage" inside the product.

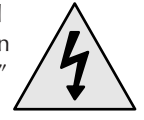

3

The exclamation point within the triangle is a warning sign alerting you of important instructions accompanying the product.

> The main voltage is indicated on the rear of the TV set and the frequency is 50 or 60Hz.

# Contents (continued)

| • | Foreword                                                                                |      |
|---|-----------------------------------------------------------------------------------------|------|
|   | Safety Instructions                                                                     | 2    |
|   | Caution                                                                                 | 3    |
| • | Connecting and Preparing Your Television                                                |      |
|   | <ul> <li>Control Panel of Your Television</li> </ul>                                    | 6    |
|   | <ul> <li>Connection Panel of Your Television (depending on the model)</li> </ul>        | 7    |
|   | <ul> <li>Infrared Remote Control (Television Functions)</li> </ul>                      | 8    |
|   | <ul> <li>Infrared Remote Control (All Functions Except Television Functions)</li> </ul> | 9    |
|   | <ul> <li>Inserting the Batteries in the Remote Control.</li> </ul>                      | 10   |
|   | <ul> <li>Connecting to an Aerial or Cable Television Network</li> </ul>                 | 10   |
|   | <ul> <li>Switching Your Television On and Off</li> </ul>                                | 11   |
|   | <ul> <li>Placing Your Television in Standby Mode</li> </ul>                             | 12   |
|   | <ul> <li>Becoming Familiar with the Remote Control</li> </ul>                           | 13   |
|   | Plug and Play Feature 1                                                                 | 4~15 |
|   | <ul> <li>Choosing Your Language</li> </ul>                                              | 15   |
| • | Setting the Channels                                                                    |      |
|   | <ul> <li>Storing Channels Automatically</li> </ul>                                      | 16   |
|   | <ul> <li>Storing Channels Manually 1</li> </ul>                                         | 7~18 |
|   | <ul> <li>Skipping Unwanted Channels</li> </ul>                                          | 19   |
|   | <ul> <li>Sorting the Stored Channels</li> </ul>                                         | 20   |
|   | <ul> <li>Assigning Names to Channels</li> </ul>                                         | 21   |
|   | <ul> <li>Using the LNA (Low Noise Amplifier) Feature</li> </ul>                         | 22   |
|   | <ul> <li>Activating the Child Lock</li> </ul>                                           | 23   |
|   | Fine Tuning Channel Reception                                                           | 24   |
|   | <ul> <li>Displaying Information</li> </ul>                                              | 24   |
| • | USING YOUR TELEVISION (continued)                                                       |      |
|   | <ul> <li>Changing the Picture Standard</li> </ul>                                       | 25   |
|   | <ul> <li>Adjusting the Picture Settings</li> </ul>                                      | 25   |
|   | <ul> <li>Viewing the Picture In Picture (PIP)</li></ul>                                 | 6~27 |
|   | <ul> <li>Selecting the Picture Size (depending on the model)</li> </ul>                 | 28   |
|   | <ul> <li>Extra Picture Settings</li> </ul>                                              | 29   |
|   | – Scan Mode                                                                             |      |
|   | – Digital NR                                                                            |      |
|   | – DNIe ( <b>D</b> igital <b>N</b> atural Image <b>e</b> ngine)                          |      |
|   | – Blue Screen                                                                           |      |
|   | – Tilt                                                                                  |      |
|   | <ul> <li>Changing the Sound Standard</li> </ul>                                         | 30   |
|   | <ul> <li>Adjusting the Sound Settings</li> </ul>                                        | 30   |
|   | <ul> <li>Adjusting Your Headphone Preferences</li> </ul>                                | 31   |
|   | <ul> <li>Setting the Dolby Digital</li></ul>                                            | 2~33 |
|   | <ul> <li>Setting the Dolby Prologic II</li></ul>                                        | 4~35 |
|   | <ul> <li>Setting the External Digital Sound</li> </ul>                                  | 36   |
|   | <ul> <li>Selecting the Sound Mode (depending on the model)</li> </ul>                   | 37   |

4

# **Contents**

| • | USING YOUR TELEVISION  Setting the Current Date and Time Setting the Sleep Timer Switching the Television On and Off Automatically Redirecting an Input to the External Output Viewing Pictures From External Sources                                                                                                    | 38<br>39<br>40<br>41<br>41                   |
|---|----------------------------------------------------------------------------------------------------|----------------------------------------------|
| • | USING THE DVR FEATURE <ul> <li>DVR (Digital Video Recorder) Feature (depending on the model)</li> <li>Setting up the DVR</li> <li>Easy Accessing the DVR Feature via the Remote Control</li> </ul>                                                                                                    | 42~43<br>44<br>45                            |
| • | USING THE TELETEXT FEATURE  Teletext Feature Displaying the Teletext Information Selecting Display Options Selecting the Teletext Source (depending on the model) Selecting a Teletext Page                                                                                                    | 46<br>47<br>48<br>49<br>50                   |
| • | ADDITIONAL INFORMATION ON CONNECTIONS  Connecting to the External Input/Outputs Connecting to the DVD or DTV Input Connecting to the Audio Outputs Connecting to the Digital Audio Inputs Connecting Headphones Connecting Additional Speakers Connecting to the Audio/Video Input Connecting to the S-Video Input Connecting to the PC Input | 51<br>52<br>53<br>54<br>54<br>55<br>55<br>55 |
| • | <ul> <li>RECOMMENDATIONS FOR USE</li> <li>Programming the Remote Control for Other Components</li></ul>                                                                                                    | 57<br>58<br>59<br>60                         |

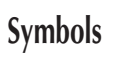

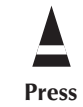

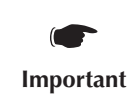

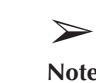

Note

5

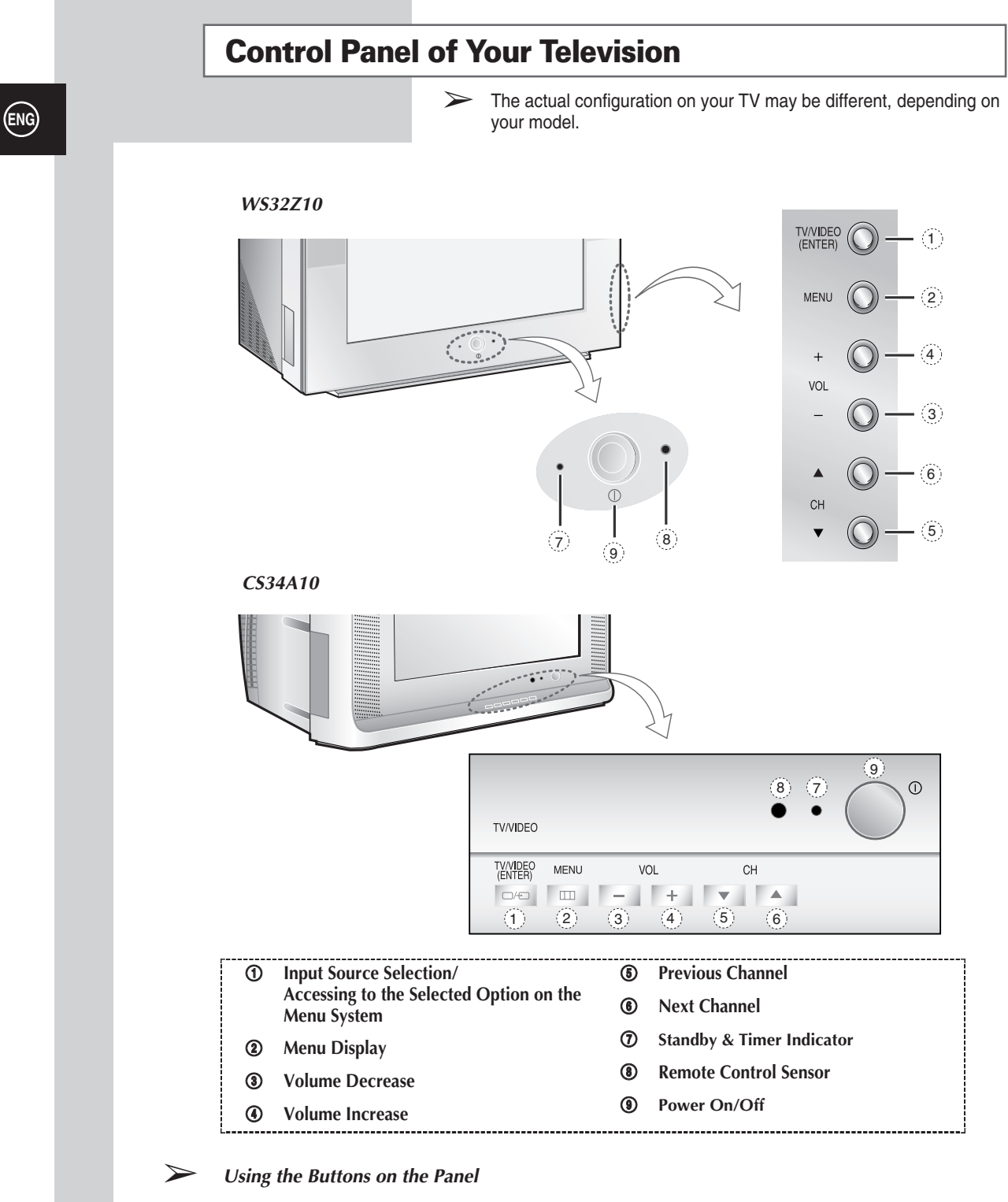

If the remote control no longer works or you have lost it, you can use controls on the panel of the TV to:

- Switch on the TV when it is in Standby mode and select channels (  $\blacktriangle$  CH $\lor$  )
- Adjust the volume ( + VOL )
- Access the menu ( **MENU** )

6

 Switch among Video input modes (TV/VIDEO) and access to the selected option on the menu system (ENTER)

## Connection Panel of Your Television (depending on the model)

The actual configuration on your TV may be different, depending on your model.

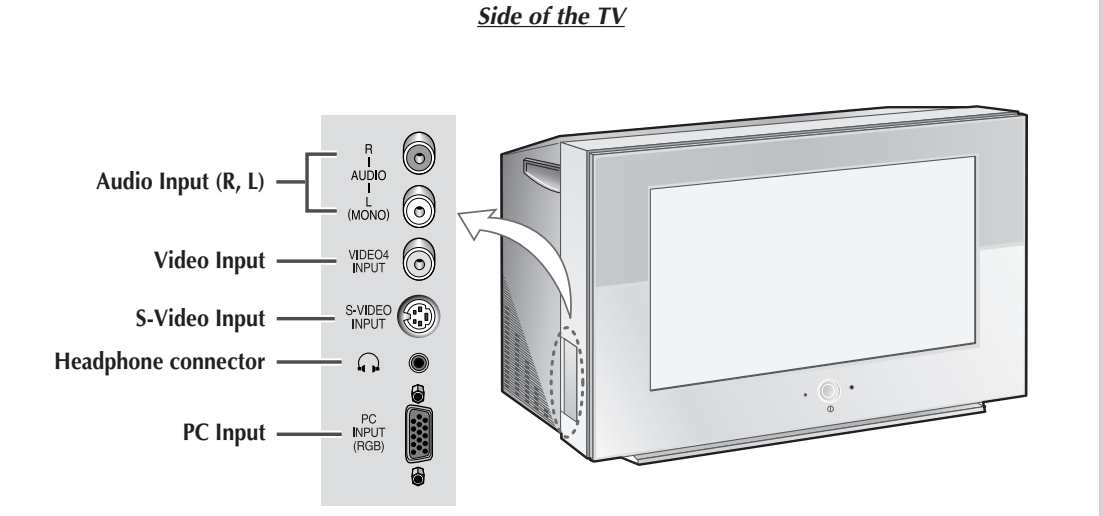

## Rear of the TV

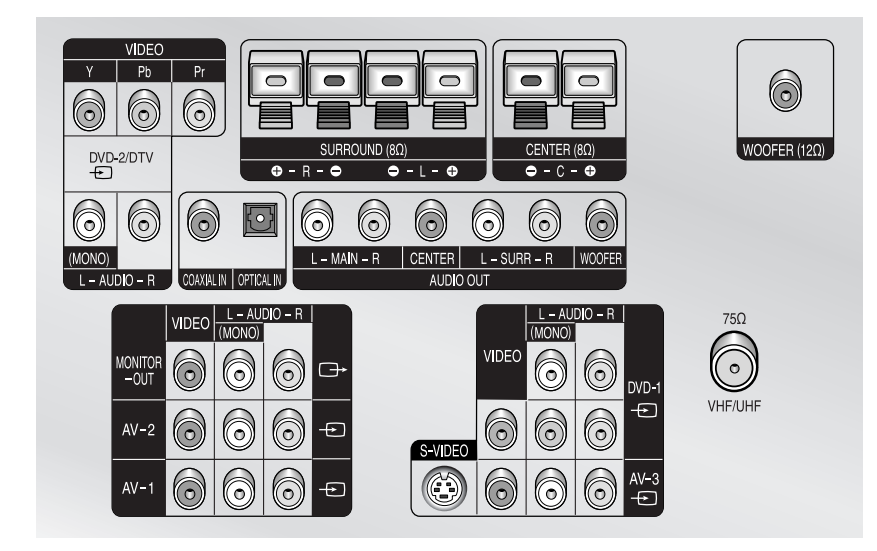

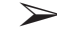

For further details about connection, refer to pages 51~55.

# Available format for Component Inputs ; 480i/480p/576p/1080i-60Hz or 50Hz (Australia & Newzealand).

Whenever you connect an audio or video system to your television, ensure that <u>all</u> elements are switched <u>off</u>.

Refer to the documentation supplied with your equipment for detailed connection instructions and associated safety precautions.

7

## Infrared Remote Control (Television Functions)

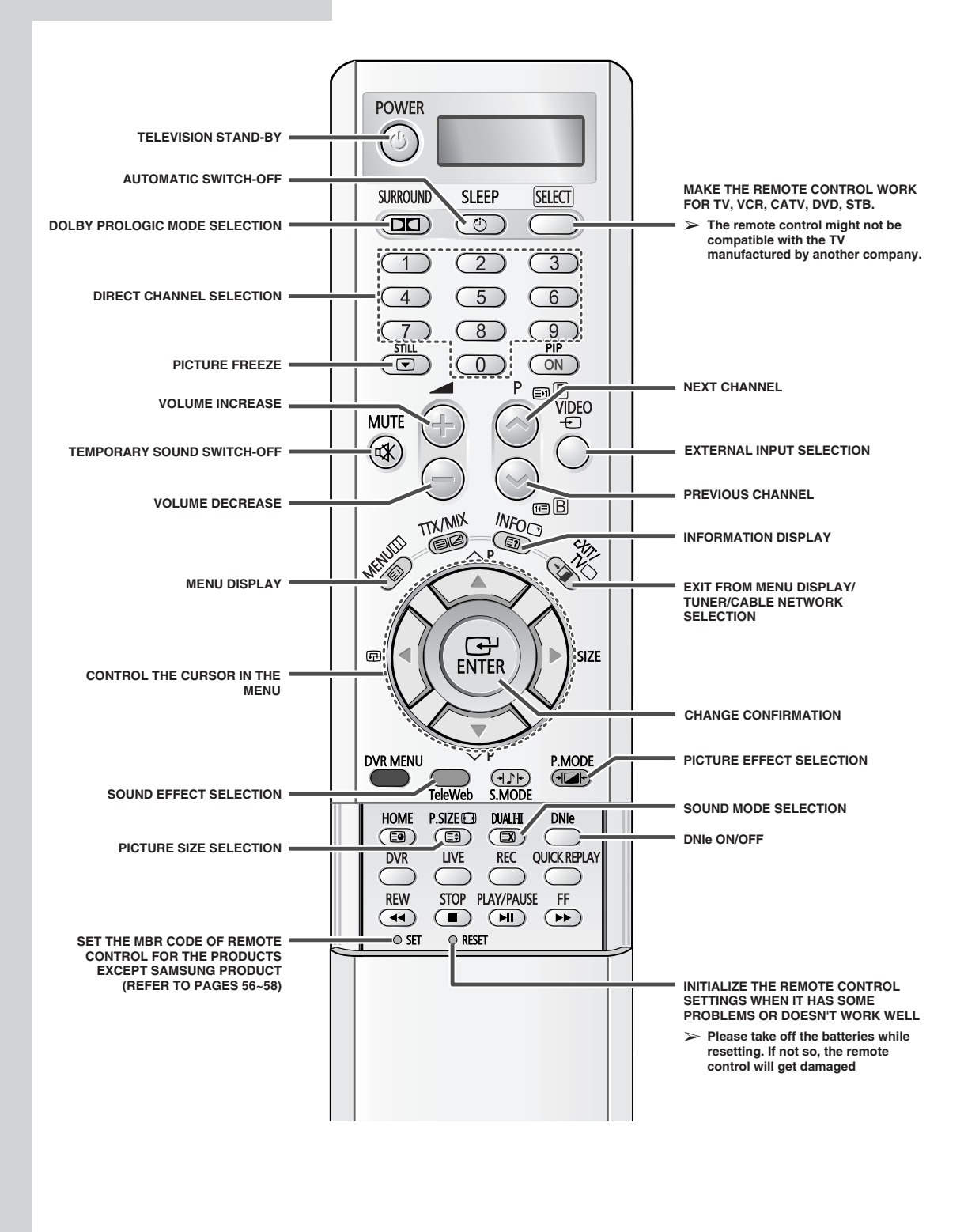

The performance of the remote control may be affected by bright light.

8

# Infrared Remote Control (All Functions Except Television Functions)

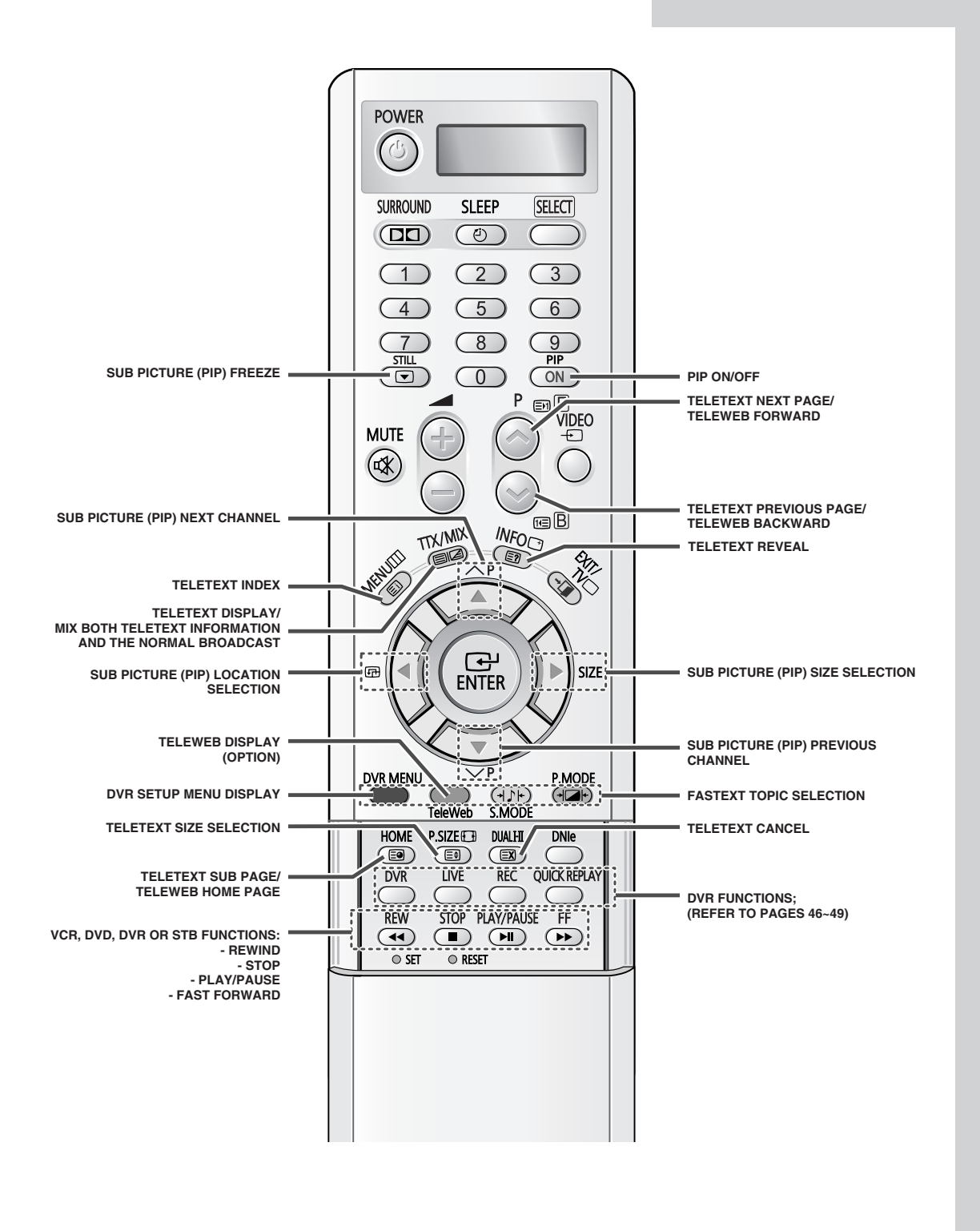

# **Inserting the Batteries in the Remote Control**

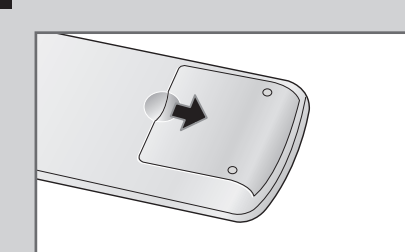

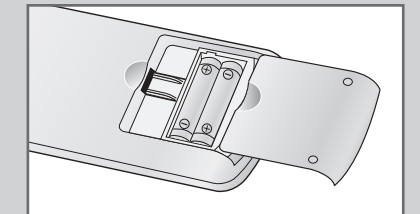

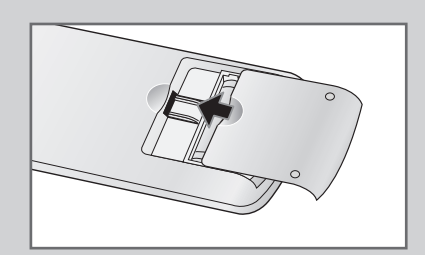

You must insert or replace the batteries in the remote control when you:

- Purchase the television
- Find that the remote control is no longer operating correctly
- 2 Insert two R03, UM4, "AAA" 1.5V or equivalent batteries taking care to respect the polarities:
  - + on the battery against + on the remote control
  - on the battery against on the remote control
- **3** Replace the cover by aligning it with the base of the remote control and pressing it back into place.

# **Connecting to an Aerial or Cable Television Network**

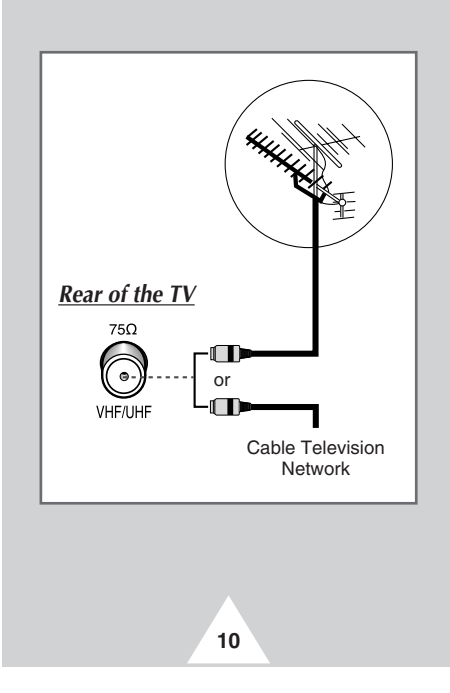

To view television channels correctly, a signal must be received by the set from one of the following sources:

- An outdoor aerial
- A cable television network
- A satellite network

 In the first three cases, connect the aerial or network input cable to the 75Ω coaxial socket on the rear of the television.

2 If you are using an indoor aerial, you may need to turn it when tuning your television until you obtain a picture that is both sharp and clear.

For further details, refer to:

- "Storing Channels Automatically" on page 16
- "Storing Channels Manually" on page 17

# **Switching Your Television On and Off**

#### The mains lead is attached to the rear of your television.

| 1 | Plug the mains lead into an appropriate socket. |                                                                                                    |  |  |  |
|---|-------------------------------------------------|----------------------------------------------------------------------------------------------------|--|--|--|
|   | > The and                                       | main voltage is indicated on the rear of the television the frequency is 50 or 60Hz.                                                                         |  |  |  |
| 2 | Press the                                       | "①" button (On/Off) on the front of the television.                                                                                                    |  |  |  |
|   | <u>Result</u> :                                 | The Standby indicator on the front of the television lights up.                                                                                              |  |  |  |
| 3 | Press the television                            | <b>POWER</b> (()) button on the remote control to switch the on.                                                                                             |  |  |  |
|   | Result:                                         | The programme that you were watching last is re-<br>selected automatically.                                                                                  |  |  |  |
|   | If you appendix 16 or                           | u have not yet stored any channels, No clear picture<br>ears. Refer to "Storing Channels Automatically" on page<br>r "Storing Channels Manually" on page 17. |  |  |  |
|   | <b>T</b>                                        |                                                                                                    |  |  |  |

- 4 To switch your television off, press again the "①" button (On/Off) on the front of the television.
  - ➤ If your television isn't turned on when the "①" button (On/Off) is pressed, press the SELECT button to check if the "TV" mode has been chosen.

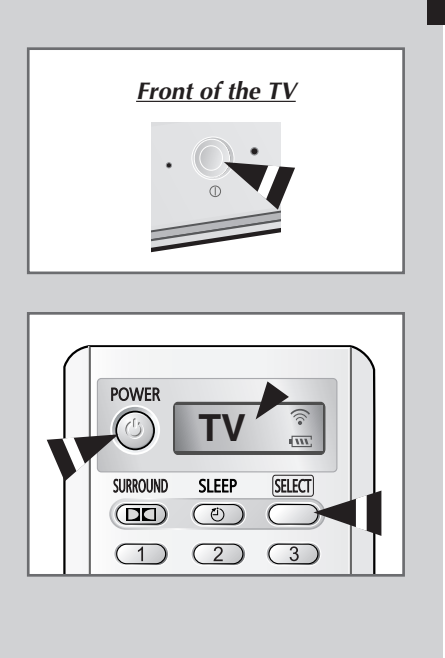

11

# **Placing Your Television in Standby Mode**

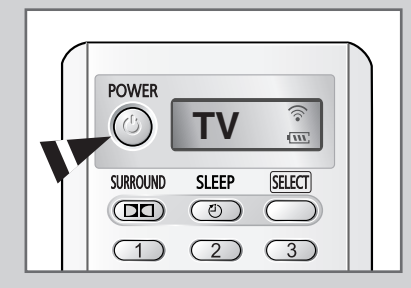

12

*Your television can be placed in Standby mode, in order to reduce the power consumption.* 

The Standby mode can be useful when you wish to interrupt viewing temporarily (during a meal, for example).

| 1 | Press the              | <b>POWER</b> ((()) button on the remote control.                                             |
|---|------------------------|----------------------------------------------------------------------------------------------|
|   | <u>Result</u> :        | The screen is turned off and the Standby indicator on the front of the television lights up. |
| 2 | To switch<br>(@) butto | the television back on, simply press again the <b>POWER</b> on on the remote control.        |

- > You can also switch on by pressing the  $\mathbf{P}$  or  $\bigcirc$  button.
- C Do not leave your television in Standby mode for long periods of time (when you are away on holiday, for example). Turn your television off by pressing the "①" button (On/Off) on the front of the television. It is best to unplug the set from the mains and aerial.

# **Becoming Familiar with the Remote Control**

The remote control is used mainly to:

- Change channels and adjust the volume
- Set up the television using the on-screen menu system

The following table presents the most frequently used buttons and their functions.

| Button                                                                          | Viewing Function                                                                                                    | Menu Function                                                                                                    |  |
|---------------------------------------------------------------------------------|----------------------------------------------------------------------------------------------------|----------------------------------------------------------------------------------------------------|--|
| $\bigcirc$                                                                      | Used to display the next stored channel.                                                                                                | -                                                                                                    |  |
|                                                                                 | Used to display the previous stored channel.                                                                                            | -                                                                                                    |  |
| 0 to 9                                                                          | Used to display the correspo                                                                                                    | onding channels.                                                                                                    |  |
|                                                                                 | Used to increase the volume.                                                                                                    | -                                                                                                    |  |
|                                                                                 | Used to decrease the volume.                                                                                                    | -                                                                                                    |  |
| MUTE<br>K                                                                       | MUTE Used to switch the sound off temporarily.<br>✓ To turn the sound back on, press this button again<br>or press the () or () button. |                                                                                                    |  |
| MENU Used to display the on-screen menu system.                                 |                                                                                                    | Used to return to the<br>previous menu or normal<br>viewing.                                                                                            |  |
|                                                                                 |                                                                                                    | <ul> <li>Used to</li> <li>Display a submenu containing selections for the current menu option.</li> <li>Increase/reduce a menu option value.</li> </ul> |  |
| ENTER                                                                           | -                                                                                                    | Used to confirm your choice.                                                                                                    |  |
| EXIT/TV Used to switch the<br>↓↓/□ television on when it is<br>in Standby mode. |                                                                                                    | Used to exit from the menu system and return to normal viewing directly.                                                                                |  |

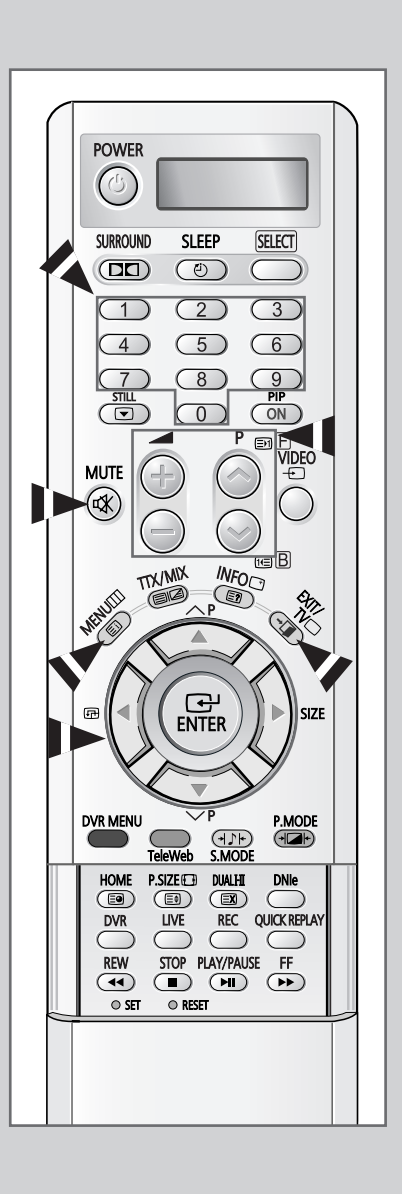

## **Plug and Play Feature**

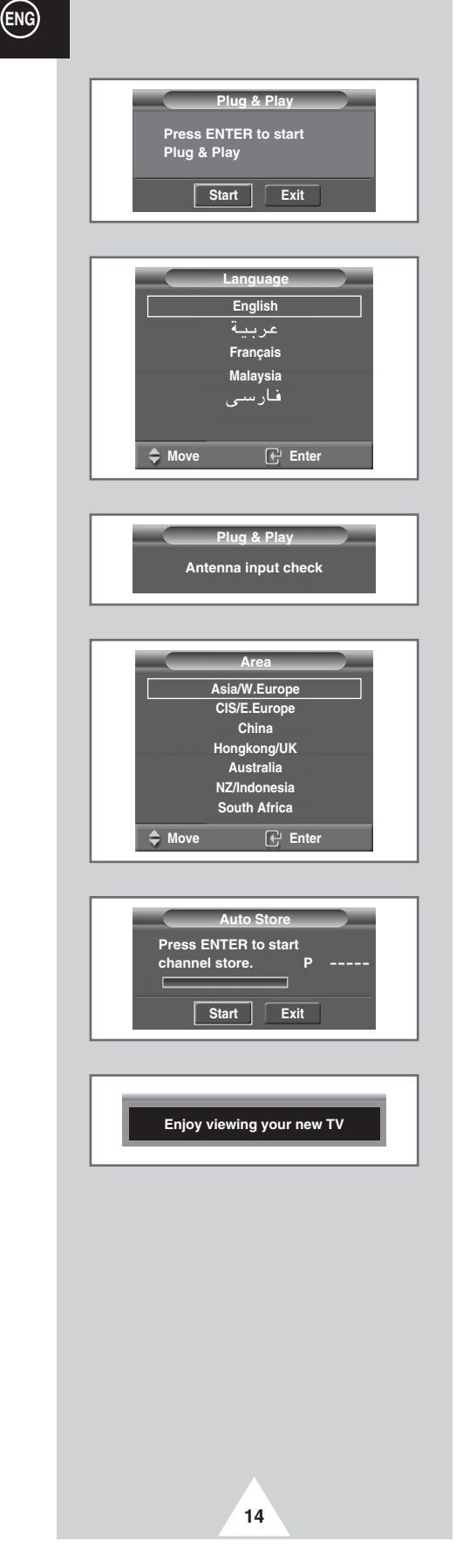

When the television is initially powered on, several basic customer settings proceed automatically and subsequently. The following settings are available.

- 1 If the television is in Standby mode, press the **POWER** ((()) button on the remote control.
  - Result: The Plug & Play is displayed.
- 2 To start the Plug & Play, press the ENTER (⊡) button. <u>Result</u>: The Language menu is displayed.
- 3 Select the appropriate language by pressing the ▼ or ▲ button. Press the **ENTER** (⊡) button to confirm your choice.
  - <u>Result</u>: The message **Antenna input check** is displayed.
- 4 Make sure that the antenna is connected to the TV.
  - Result: After a little while, the Area menu is displayed.
- 5 Select your country by pressing the ▲ or ▼ button. Press the ENTER (⊡) button to confirm your choice.
  - Result: The Auto Store menu is displayed.
- 6 To start the channel store, press the ENTER (-) button.
  - <u>Result</u>: The search will end automatically. Channels are sorted and stored in an order which reflects their position in the frequency range (with lowest first and hialghest last).
    - ➤ To stop the search before it has finished or return to normal viewing, select the Exit and press the ENTER (□) button.
- 7 When the setting has finished all, the message **Enjoy viewing your new TV** is displayed, and then the channel which has been stored will be activated.

# **Plug and Play Feature**

## If you want to reset this feature ...

| 1 | Press the <b>MENU</b> (IIII) button.      |                                                                              |  |
|---|-------------------------------------------|------------------------------------------------------------------------------|--|
|   | Result:                                   | The main menu is displayed.                                                  |  |
| 2 | Press the                                 | ▼ or ▲ button to select <b>Setup</b> .                                       |  |
|   | Result:                                   | The options available in the <b>Setup</b> group are displayed.               |  |
|   | Press the ENTER (⊡) button.               |                                                                              |  |
| 3 | Press the                                 | ENTER (⊡) button.                                                            |  |
| 3 | Press the<br><u>Result</u> :              | ENTER ( ) button.<br>The Plug & Play is selected.                            |  |
| 3 | Press the<br><u>Result</u> :<br>Press the | ENTER (I) button.<br>The Plug & Play is selected.<br>ENTER (I) button again. |  |

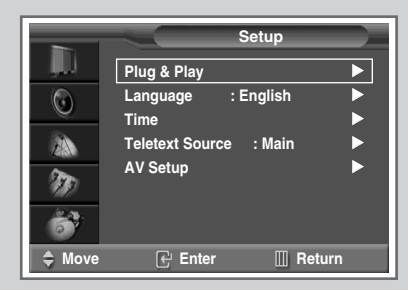

# **Choosing Your Language**

When you start using your television for the first time, you must select the language which will be used for displaying menus and indications.

| 1 | Press the <b>MENU</b> (IIII) button.                                                   |                                                                |  |  |
|---|----------------------------------------------------------------------------------------|----------------------------------------------------------------|--|--|
|   | Result:                                                                                | The main menu is displayed.                                    |  |  |
| 2 | Press the                                                                              | ▼ or ▲ button to select <b>Setup</b> .                         |  |  |
|   | <u>Result</u> :                                                                        | The options available in the <b>Setup</b> group are displayed. |  |  |
| 3 | Press the                                                                              | ENTER (급) button.                                              |  |  |
| 4 | Press the ▼ or ▲ button to select <b>Language</b> . Press the <b>ENTER</b> (⊡) button. |                                                                |  |  |
|   | Result:                                                                                | The languages available are listed.                            |  |  |
|   |                                                                                        |                                                                |  |  |

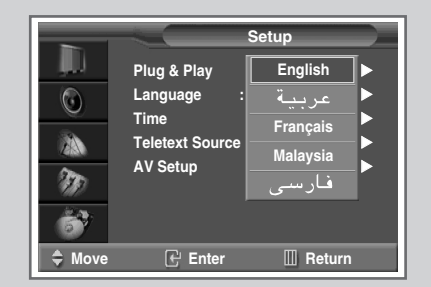

15

# **Storing Channels Automatically**

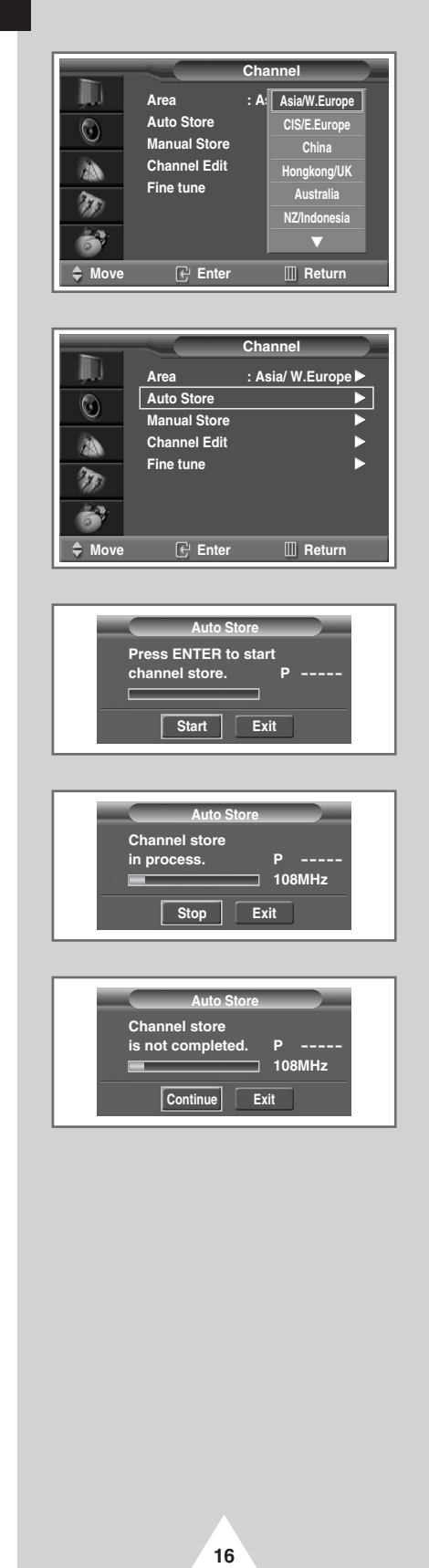

You can scan for the frequency ranges available to you (and availability depends on your country). Automatically allocated programme numbers may not correspond to actual or desired programme numbers. However you can sort numbers manually and clear any channels you do not wish to watch.

| 1 | Press the MENU (IIII) button.                                                                                                    |  |  |  |
|---|----------------------------------------------------------------------------------------------------|--|--|--|
|   | Result: The main menu is displayed.                                                                                                    |  |  |  |
| 2 | Press the ▼ or ▲ button to select Channel.         Result:       The options available in the Channel group are displayed.                                                                                                    |  |  |  |
| 3 | Press the <b>ENTER</b> (础) button.<br><u>Result</u> : The <b>Area</b> is selected.                                                                                                    |  |  |  |
| 4 | Press the ENTER (⊡) button again. Select your country by pressing the ▼ or ▲ button.<br>The countries are displayed in the following order:<br>Asia/W.Europe - CIS/E.Europe - China - Hongkong/UK -<br>Australia - NZ/Indonesia - South Africa - America                                                                                                    |  |  |  |
| 5 | Press the ENTER ( ) button to confirm your country selected.                                                                                                    |  |  |  |
| 6 | Press the $\triangledown$ or $\blacktriangle$ button to select <b>Auto Store</b> . Press the <b>ENTER</b> ( $\textcircled{C}$ ) button.                                                                                                    |  |  |  |
| 7 | <ul> <li>Press the ENTER ( ) button again to start the search.</li> <li><u>Result</u>: The channels are stored in an order which reflects their positions in the frequency range. Finally, the search will end automatically.</li> <li>To stop the search before it has finished or return to norma viewing, select the Exit and press the ENTER ( ) button.</li> </ul> |  |  |  |
| 8 | <ul> <li>When the channels have been stored, you can:</li> <li>Clear a channel (refer to page 19)</li> <li>Sort them in the order required (refer to page 20)</li> <li>Assign a name to the stored channels (refer to page 21)</li> <li>Fine tune channel reception if necessary (refer to page 24)</li> </ul>                                                          |  |  |  |

# **Storing Channels Manually**

You can store the television channels, including those received via cable networks.

When storing channels manually, you can choose:

- Whether or not to store each of the channels found
- The programme number of each stored channel which you wish to identify

| 1 | Press the MENU (IIII) button.                                                                      |                                                                  |  |  |  |  |
|---|----------------------------------------------------------------------------------------------------|------------------------------------------------------------------|--|--|--|--|
|   | Result:                                                                                            | The main menu is displayed.                                      |  |  |  |  |
| 2 | Press the ▼ or ▲ button to select <b>Channel</b> .                                                 |                                                                  |  |  |  |  |
|   | Result:                                                                                            | The options available in the <b>Channel</b> group are displayed. |  |  |  |  |
| 3 | Press the                                                                                          | ENTER (⊡) button.                                                |  |  |  |  |
| 4 | Press the <b>ENTER</b> (C                                                                          | ▼ or ▲ button to select Manual Store. Press the<br>→) button.    |  |  |  |  |
|   | Result:                                                                                            | The current channels are displayed.                              |  |  |  |  |
| 5 | Select required channel by pressing the ▼ or ▲ button. Press the <b>ENTER</b> (⊡) button.          |                                                                  |  |  |  |  |
|   | Result: The Manual Store menu is displayed with the Prog.No is selected.                           |                                                                  |  |  |  |  |
| 6 | To assign a programme number to a channel, press the ▼ or ▲ button to find the correct number.     |                                                                  |  |  |  |  |
| 7 | If necessary, select the broadcasting standard required. Press the                                 |                                                                  |  |  |  |  |
|   | <u>Result</u> : The color standards are displayed in the following order (depending on the model). |                                                                  |  |  |  |  |
|   |                                                                                                    | ◆ AUTO - PAL - SECAM                                             |  |  |  |  |
|   |                                                                                                    | ◆ AUTO - NTSC3.58 - NTSC4.43 - PAL60                             |  |  |  |  |

8 Press the  $\blacktriangleleft$  or  $\blacktriangleright$  button to select **sound**. Press the  $\blacktriangledown$  or  $\blacktriangle$  button repeatedly.

<u>Result</u>: The sound standards are displayed in the following order.

♦ BG - DK - I - M

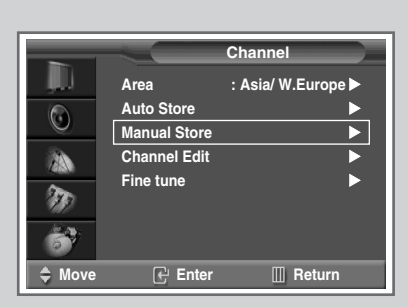

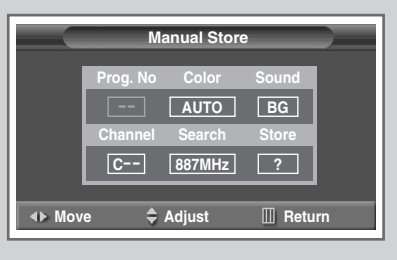

| Manual Store |                      |      |  |  |
|--------------|----------------------|------|--|--|
|              | Prog. No Color Sound |      |  |  |
|              | AUTO BG              |      |  |  |
|              | Channel Search Store |      |  |  |
|              | C 887MHz ?           |      |  |  |
| ♦► Move      | e 🗢 🖨 Adjust 🔟 Re    | turn |  |  |

|       | M        | anual Store | •          | _ |
|-------|----------|-------------|------------|---|
|       | Prog. No | Color       | Sound      |   |
|       |          | AUTO        | BG         |   |
|       | Channel  | Search      | Store      |   |
|       | C        | 887MHz      | ?          |   |
|       |          |             |            |   |
| A Mov | e 🍦      | Adjust      | III Return |   |

17

## Storing Channels Manually (continued)

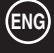

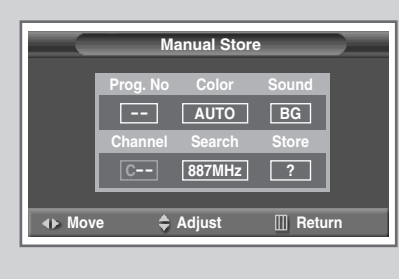

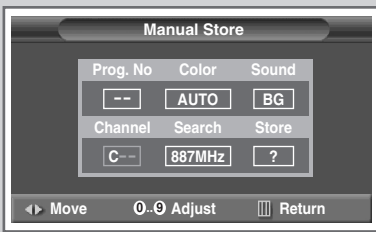

| Ма       | anual Store | _        |   |
|----------|-------------|----------|---|
| Prog. No | Color       | Sound    |   |
|          | AUTO        | BG       |   |
| Channel  | Search      | Store    |   |
| C        | 887MHz      | ?        |   |
| o 🌲      | Adjust      | III Potu | m |
| e 🤺      | Hujusi      |          |   |

| Ма       | nual Store |            |  |
|----------|------------|------------|--|
| Prog. No | Color      | Sound      |  |
|          | AUTO       | BG         |  |
| Channel  | Search     | Store      |  |
| C        | 887MHz     | ОК         |  |
|          | Adjuct     | Boturn     |  |
| e        | Aujust     | III Helurn |  |

- **9** If you know the number of the channel to be stored, see the following steps.
  - ◆ Press the ◀ or ► button to select **Channel**.
  - Press the ▼ or ▲ button to select c (Air channel) or s (Cable channel).
  - ◆ Press the ► button
  - Press the numeric buttons (0~9) to select the required number. (The input range for numeric buttons may vary within different regions.)
    - If no sound or abnormal sound, re-select the sound standard required.
- 10 If you do not know the channel numbers, select search by pressing the ◄ or ► button. Press the ▼ or ▲ button to start the search.

<u>Result</u>: The tuner scans the frequency range until the first channel or the channel that you selected is received on your screen.

- 11 To store the channel and associated programme number, select **store** by pressing the ◀ or ► button. Set to **oκ** by pressing the ▼ or ▲ button.
- 12 Repeat Steps 9 to 11 for each channel to be stored.

#### Channel mode

- ♦ P (Programme mode): When completing tuning, the broadcasting stations in your area have been assigned to position numbers from P00 to max P99. You can select a channel by entering the position number in this mode.
- C (Real channel mode): You can select a channel by entering the assigned number to each air broadcasting station in this mode.
- S (Cable channel mode): You can select a channel by entering the assigned number for each cable channel in this mode.

18

# **Skipping Unwanted Channels**

You can exclude the channels of your choice from the channel scan operation. When you scan through the stored channels, those that you have chosen to skip are thus not displayed. All channels that you do not specifically choose to skip are displayed during scanning.

| 1 | Press the I             | MENU (IIII) button.                                                                 |
|---|-------------------------|-------------------------------------------------------------------------------------|
|   | Result:                 | The main menu is displayed.                                                         |
| 2 | Press the '             | ▼ or ▲ button to select <b>Channe1</b> .                                            |
|   | <u>Result</u> :         | The options available in the <b>Channel</b> group are displayed.                    |
| 3 | Press the I             | ENTER (굔) button.                                                                   |
| 4 | Press the `<br>ENTER (⊡ | ▼ or ▲ button to select <b>Channel Edit</b> . Press the<br>→) button.               |
|   | <u>Result</u> :         | The <b>Channel Edit</b> menu is displayed with the <b>Add/Delete</b> selected.      |
| 5 | Press the I             | ENTER (⊡) button again.                                                             |
|   | Result:                 | The current channels are displayed.                                                 |
| 6 | Select the button. Pre  | channel that you wish to delete by pressing the ▼ or ▲<br>ess the ENTER (⊡) button. |
|   |                         |                                                                                     |

7 Select Erased or Added by pressing the ▼ or ▲ button. Press the ENTER (⊡) button.

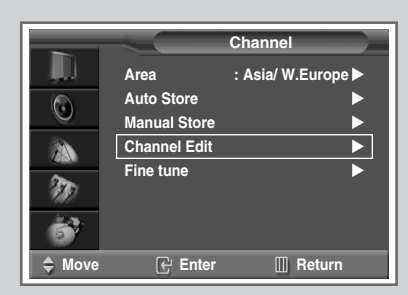

| -                  | Cha          | nnel Edit  |
|--------------------|--------------|------------|
| , <b>, , , ,</b> , | Add/Delete   |            |
| ٢                  | Sort<br>Name |            |
| 23                 | LNA          |            |
| ТЭ)                | Child Lock   | •          |
| 67                 |              |            |
| A Move             | 🕑 Enter      | III Return |

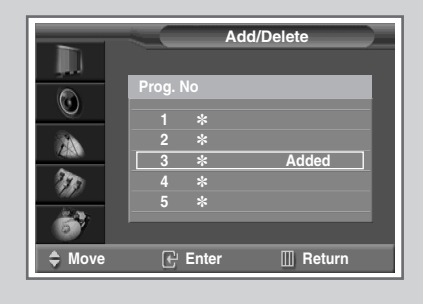

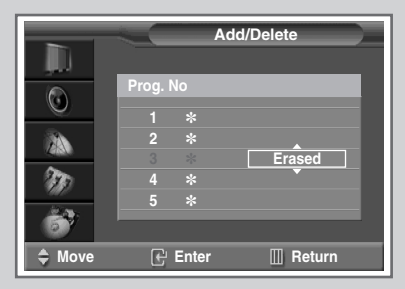

19

# **Sorting the Stored Channels**

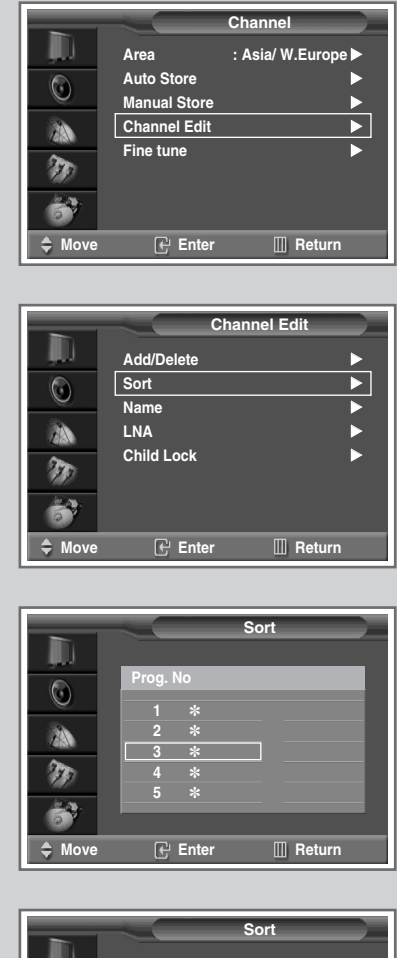

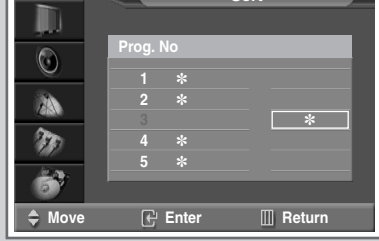

20

This operation allows you to change the programme numbers of stored channels. This operation may be necessary after using auto store. You can delete the channels you do not want to keep.

| 1 | Press the                   | MENU (IIII) button.                                                                                                    |
|---|-----------------------------|----------------------------------------------------------------------------------------------------|
|   | Result:                     | The main menu is displayed.                                                                                                    |
| 2 | Press the                   | ▼ or ▲ button to select Channel.                                                                                                    |
|   | <u>Result</u> :             | The options available in the <b>Channe1</b> group are displayed.                                                                                          |
| 3 | Press the                   | ENTER (⊡) button.                                                                                                    |
| 4 | Press the <b>ENTER</b> (C   | ▼ or ▲ button to select <b>Channel Edit</b> . Press the<br>→) button.                                                                                     |
|   | Result:                     | The <b>Channel Edit</b> menu is displayed.                                                                                                    |
| 5 | Press the button.           | $\blacksquare$ or $\blacktriangle$ button to select <b>Sort</b> . Press the <b>ENTER</b> ( $\boxdot$ )                                                    |
|   | Result:                     | The current channels are displayed.                                                                                                    |
| 6 | Select the button. Pre-     | channel that you wish to move by pressing the ▼ or ▲ ess the ENTER (⊡) button.                                                                            |
| 7 | Select the moved by button. | number of the programme to which the channel is to be pressing the $\mathbf{\nabla}$ or $\mathbf{\Delta}$ button. Press the <b>ENTER</b> ( $\mathbf{E}$ ) |
|   | <u>Result</u> :             | The channel is moved to its new position and all other channels are shifted accordingly.                                                                  |
| 8 | Repeat St<br>required p     | eps <b>6</b> to <b>7</b> until you have moved all the channels to the<br>rogramme numbers.                                                                |

# **Assigning Names to Channels**

#### Channel names will be assigned automatically when channel information is broadcast. These names can be changed, allowing you to assign new names.

| 1 | Press the                    | MENU (IIII) button.                                                                                                 |
|---|------------------------------|----------------------------------------------------------------------------------------------------|
|   | Result:                      | The main menu is displayed.                                                                                         |
| 2 | Press the                    | ▼ or ▲ button to select <b>Channe1</b> .                                                                            |
|   | <u>Result</u> :              | The options available in the <b>Channel</b> group are displayed.                                                    |
| 3 | Press the                    | ENTER (굔) button.                                                                                                   |
| 4 | Press the<br><b>ENTER</b> (⊡ | ▼ or ▲ button to select <b>Channel Edit</b> . Press the<br>→) button.                                               |
|   | Result:                      | The Channel Edit menu is displayed.                                                                                 |
| 5 | Press the button.            | $\blacksquare$ or $\blacktriangle$ button to select Name. Press the ENTER ( $\bigcirc$ )                            |
|   | Result:                      | The current channels are displayed.                                                                                 |
| 6 | If necessa pressing th       | ry, select the channel to be assigned to a new name by<br>the $▼$ or $▲$ button. Press the <b>ENTER</b> (⊡) button. |
|   | Result:                      | Arrow indications are displayed around the name box.                                                                |
|   | _                            |                                                                                                    |

- 7 Press the ▼ or ▲ button to select a letter (A~Z), a number (0~9) or a symbol (-, \_, space). Move on the previous or next letter by pressing the ◄ or ► button.
- 8 When you have finished entering the name, press the ENTER ( ) button to confirm the name.
- 9 Repeat Steps 6 to 8 for each channel to be assigned to a new name.

# Channel Edit Add/Delete Sort Name LNA Child Lock Move Enter Return

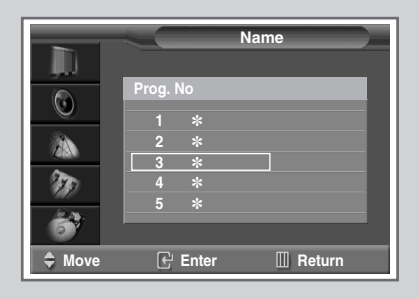

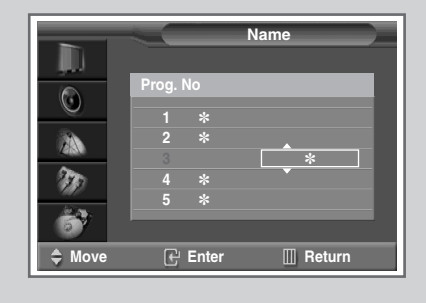

21

# Using the LNA (Low Noise Amplifier) Feature

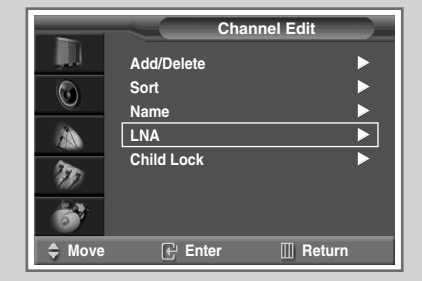

|          | <u> </u> |            |
|----------|----------|------------|
|          | Prog. No |            |
|          | 1 *      | 0#         |
| ТЭ)      | <u> </u> |            |
| <u> </u> |          |            |
| 🗣 Move   | 🕑 Enter  | III Return |

|          | -          | LNA        |
|----------|------------|------------|
|          | Prog. No   |            |
|          | 1 *<br>2 * |            |
| m        | 3 *<br>4 * | On         |
| <b>8</b> | <b>3</b> * |            |
| 🗢 Move   | 🕑 Enter    | III Return |

22

This function is very useful in the situation that the TV is used in weak signal. LNA amplifies the TV signal in the weak signal area, but not noise.

This feature is working only weak signal condition, and that is memorized on current channel, additional.

| 1 | Press the                    | MENU (IIII) button.                                                   |
|---|------------------------------|-----------------------------------------------------------------------|
|   | Result:                      | The main menu is displayed.                                           |
| 2 | Press the                    | ▼ or ▲ button to select Channel.                                      |
|   | <u>Result</u> :              | The options available in the <b>Channe1</b> group are displayed.      |
| 3 | Press the                    | ENTER (굔) button.                                                     |
| 4 | Press the<br><b>ENTER</b> (□ | ▼ or ▲ button to select <b>Channel Edit</b> . Press the<br>→) button. |
|   | Result:                      | The Channel Edit menu is displayed.                                   |
| 5 | Press the button.            | ▼ or ▲ button to select LNA. Press the ENTER (⊡)                      |
|   | Result:                      | The current channels are displayed.                                   |
| 6 | Select the the the           | required channel by pressing the ▼ or ▲ button. Press R (⊡) button.   |
| 7 | Select <b>On</b><br>ENTER (C | or <b>off</b> by pressing the ▼ or ▲ button. Press the<br>ਦਾ) button. |
|   |                              |                                                                       |

# **Activating the Child Lock**

This feature allows you to lock the television so that it cannot be switched on via the front panel. It can, however, still be switched on via the remote control. Thus, by keeping the remote control away from unauthorised users, such as children, you can prevent them from watching unsuitable programme.

| 1 | Press the                 | MENU (IIII) button.                                                                                                    |
|---|---------------------------|----------------------------------------------------------------------------------------------------|
|   | Result:                   | The main menu is displayed.                                                                                                    |
| 2 | Press the                 | ▼ or ▲ button to select <b>Channel</b> .                                                                                                    |
|   | Result:                   | The options available in the <b>Channe1</b> group are displayed.                                                                                                    |
| 3 | Press the                 | ENTER ( ) button.                                                                                                    |
| 4 | Press the <b>ENTER</b> (C | ▼ or ▲ button to select <b>Channel Edit</b> . Press the<br>→) button.                                                                                                    |
|   | Result:                   | The <b>Channel Edit</b> menu is displayed.                                                                                                    |
| 5 | Press the<br>(대) butto    | ▼ or ▲ button to select <b>Child Lock</b> . Press the <b>ENTER</b> n.                                                                                                    |
|   | Result:                   | The current channels are displayed.                                                                                                    |
| 6 | 0 - 1 + +1                | we would be a set by a set of the the the set of the set of the se |

- 6 Select the required channel by pressing the ▼ or ▲ button. Press the ENTER (⊡) button.
- 7 Select **Unlocked** or **Locked** by pressing the **▼** or **▲** button. Press the **ENTER** (⊡) button.

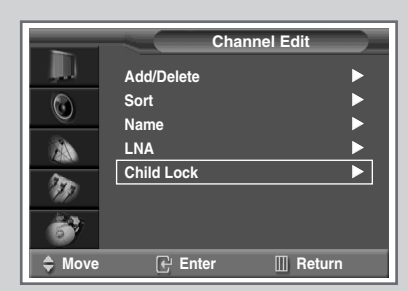

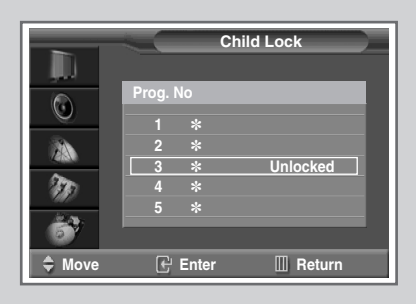

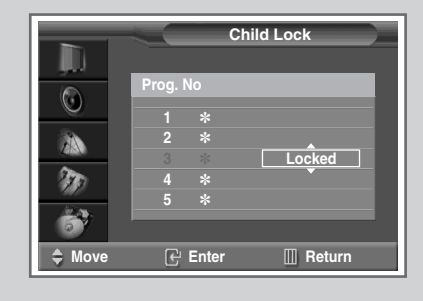

23

# **Fine Tuning Channel Reception**

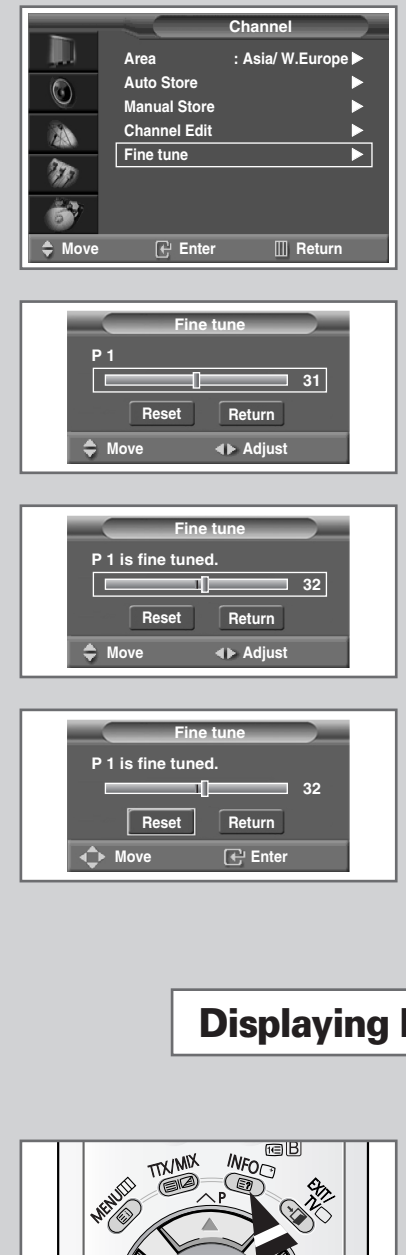

If the reception is clear, you do not have to fine tune the channel, as this is done automatically during the search and store operation. If the signal is weak or distorted, you may have to fine tune the channel manually.

| 1 | Press the I              | MENU (IIII) button.                                                                                                    |
|---|--------------------------|----------------------------------------------------------------------------------------------------|
|   | Result:                  | The main menu is displayed.                                                                                                    |
| 2 | Press the                | ▼ or ▲ button to select <b>Channe1</b> .                                                                                                    |
|   | Result:                  | The options available in the <b>Channe1</b> group are displayed.                                                                                     |
| 3 | Press the I              | ENTER (ᡄ) button.                                                                                                    |
| 4 | Press the `<br>(⊡) butto | ▼ or ▲ button to select <b>Fine tune</b> . Press the <b>ENTER</b> n.                                                                                 |
|   | Result:                  | The horizontal bar is displayed. Move the horizontal bar's cursor left or right by pressing the $\blacktriangleleft$ or $\blacktriangleright$ button |

to reach the required setting.

# **Displaying Information**

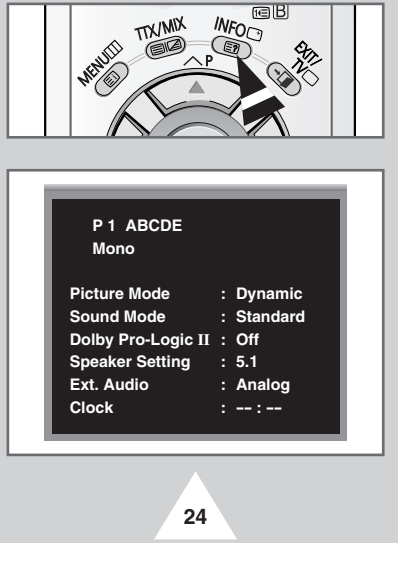

You can view the channel information and setting status you select by pressing the "INFO (<sup>()</sup>)" button on the remote control.

# **Changing the Picture Standard**

# You can select the type of picture which best corresponds to your viewing requirements.

| 1 | Press the             | MENU (IIII) button.                                                                                                    |
|---|-----------------------|----------------------------------------------------------------------------------------------------|
|   | <u>Result</u> :       | The options available in the <b>Picture</b> group are displayed.                                                            |
| 2 | Press the             | ENTER (⊡) button.                                                                                                    |
|   | Result:               | The <b>Picture Mode</b> is selected.                                                                                        |
| 3 | Press the effect by p | <b>ENTER</b> ( $\boxdot$ ) button again. Select the required picture ressing the $\blacksquare$ or $\blacktriangle$ button. |
|   | <u>Result</u> :       | The following picture effects are available:<br>Dynamic - Standard - Movie - Custom.                                        |

You can also set these options simply by pressing the P.MODE (+ +: Picture Mode) button.

#### Picture Mode Dyna **Custom Pictur** $\odot$ Scan Mode Movie Digital NR DNIe Ð. PIP 69 ▼ More III Return Enter Mov

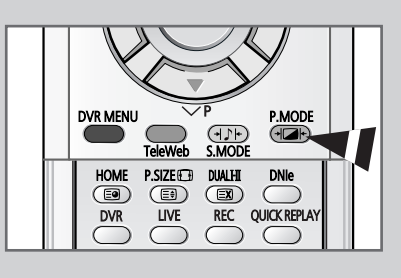

# **Adjusting the Picture Settings**

# Your television has several settings which allow you to control picture quality.

| 1 | Press the<br><u>Result</u> :                  | MENU (IIII) button.<br>The options available in the <b>Picture</b> group are<br>displayed.                                                |
|---|-----------------------------------------------|----------------------------------------------------------------------------------------------------|
| 2 | Press the                                     | ENTER (↔) button.                                                                                                    |
| 3 | Press the <b>ENTER</b> (0                     | ▼ or ▲ button to select <b>Custom Picture</b> . Press the                                                                                 |
|   | <u>Result</u> :                               | The options available in the <b>Custom Picture</b> group are displayed.                                                                   |
| 4 | Press the <b>Tone</b> , <b>Con</b> only). Pre | ▼ or ▲ button to select the option to be adjusted (Color<br>strast, Brightness, Sharpness, Color or Tint-NTSC<br>ss the ENTER (근) button. |
|   | <u>Result</u> :                               | The horizontal bar is displayed. Move the horizontal bar's cursor left or right by pressing the ◀ or ► button.                            |

If you make any changes to these settings, the picture mode is automatically switched to Custom.

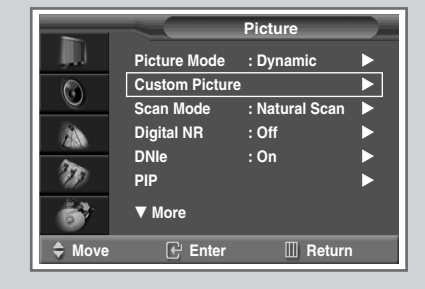

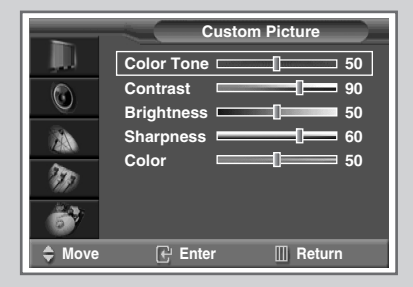

25

# Viewing the Picture In Picture (PIP) (continued)

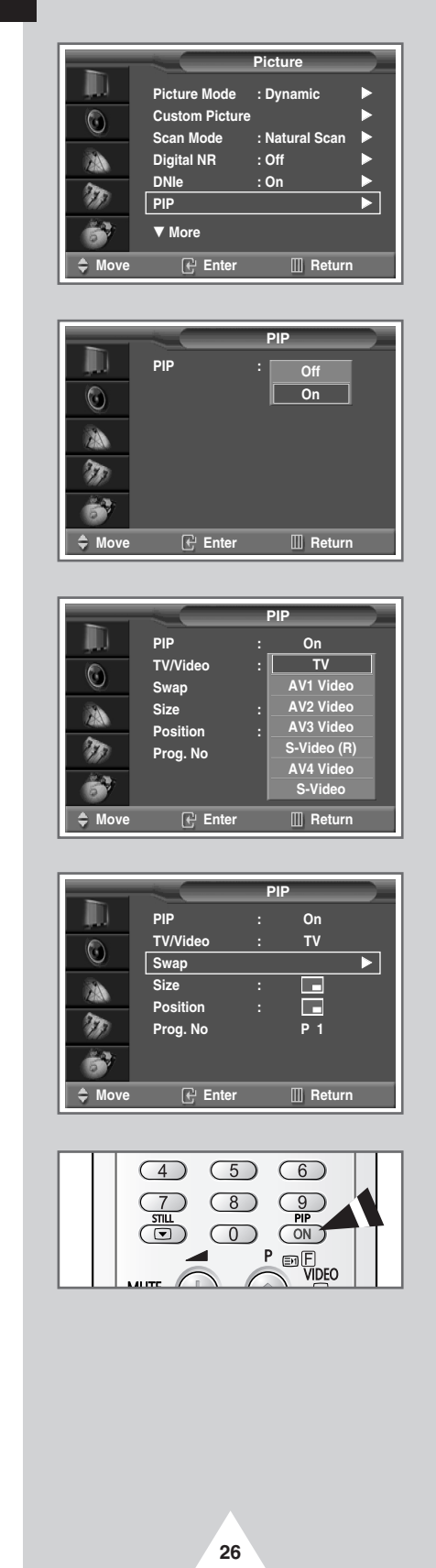

You can display a sub picture within the main picture of TV program or external A/V devices. In this way you can watch TV program or monitor the video input from any connected devices while watching TV or other video input.

If the current (main) picture is the DVR, DVD or PC mode, the PIP feature does not work.

| 1 | Press the                  | MENU (IIII) button.                                                                                                    |
|---|----------------------------|----------------------------------------------------------------------------------------------------|
|   | Result:                    | The options available in the <b>Picture</b> group are displayed.                                                                        |
| 2 | Press the button.          | ▼ or ▲ button to select <b>PIP</b> . Press the <b>ENTER</b> (⊡)                                                                         |
|   | Result:                    | The <b>PIP</b> option is selected.                                                                                                    |
| 3 | Press the                  | ENTER (⊡) button again.                                                                                                    |
| 4 | To activate<br>button. Pre | e the PIP feature, select the <b>on</b> by pressing the $\mathbf{\nabla}$ or $\mathbf{A}$ ess the <b>ENTER</b> ( $\mathbf{E}$ ) button. |
|   | > You<br>butto             | can also activate the PIP simply by pressing the <b>PIP ON</b> on. To deactivate, press it again.                                       |
| 5 | Press the<br>(굔) butto     | ▼ or ▲ button to select <b>TV/Video</b> . Press the <b>ENTER</b> n.                                                                     |
|   | Result:                    | The sources available are displayed.                                                                                                    |
|   |                            | TV — AV1 Video — AV2 Video — AV3 Video —<br>S-Video(R) — AV4 Video — S-Video                                                            |
| 6 | Select a s<br>Press the    | ource of the sub picture by pressing the $\blacksquare$ or $\blacktriangle$ button.<br>ENTER ( $\boxdot$ ) button.                      |
| 7 | Press the button.          | ▼ or ▲ button to select <b>Swap</b> . Press the <b>ENTER</b> (⊡)                                                                        |
|   | <u>Result</u> :            | The main picture and the sub picture are interchanged.                                                                                  |

## **Viewing the Picture In Picture (PIP)**

|         | -        | PI  | P         |   |
|---------|----------|-----|-----------|---|
|         | PIP      |     | On        |   |
|         | TV/Video |     | тν        |   |
| U U     | Swap     |     |           |   |
|         | Size     | :[  |           | ] |
| 200     | Position | : [ |           |   |
| 9117    | Prog. No |     |           | _ |
| 67      |          |     |           |   |
| \$ Move | 🕑 Enter  |     | III Retur | n |

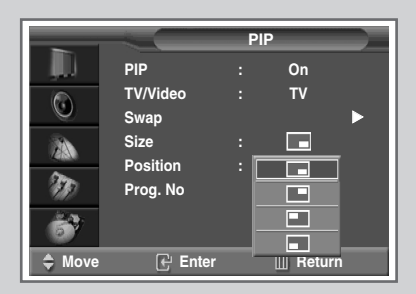

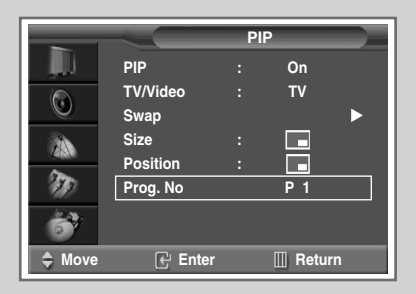

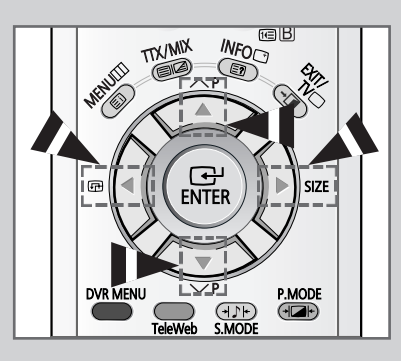

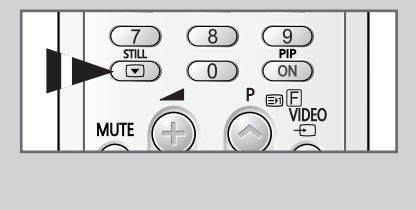

27

- 8 Press the ▼ or ▲ button to select **Size**. Press the **ENTER** (⊡) button.
  - <u>Result</u>: The sizes available are displayed.

| (Large) - | - (Small) - | <ul> <li>(Double)</li> </ul> | ) - (16-PIP) |
|-----------|-------------|------------------------------|--------------|

- 9 Select a size of the sub picture by pressing the ▼ or ▲ button. Press the ENTER (⊡) button.
  - > You can select these options simply by pressing the SIZE button.
- 10 Press the ▼ or ▲ button to select **Position**. Press the **ENTER** (⊡) button.

Result: The positions available are displayed.

> You can select these options simply by pressing the E button.

- 11 Select a position of the sub picture by pressing the ▼ or ▲ button. Press the ENTER (⊡) button.
- 12 Press the ▼ or ▲ button to select **Prog.No**. You can select the channel that you want to view through sub picture by pressing the ◀ or ► button.
  - When the **TV/Video** is set to **TV**, you can select the channel of sub picture.
    - You can select the channel of the sub picture simply by pressing the ▼ or ▲ button.
  - To freeze the sub picture, press the STILL () button.
     Press it again to return to normal viewing. (If you press it when the PIP feature is deactivating, you can freeze the current picture.)
    - If you press it during on the 16-PIP mode, serial scenes of the last sub picture will be captured.

## Selecting the Picture Size (depending on the model)

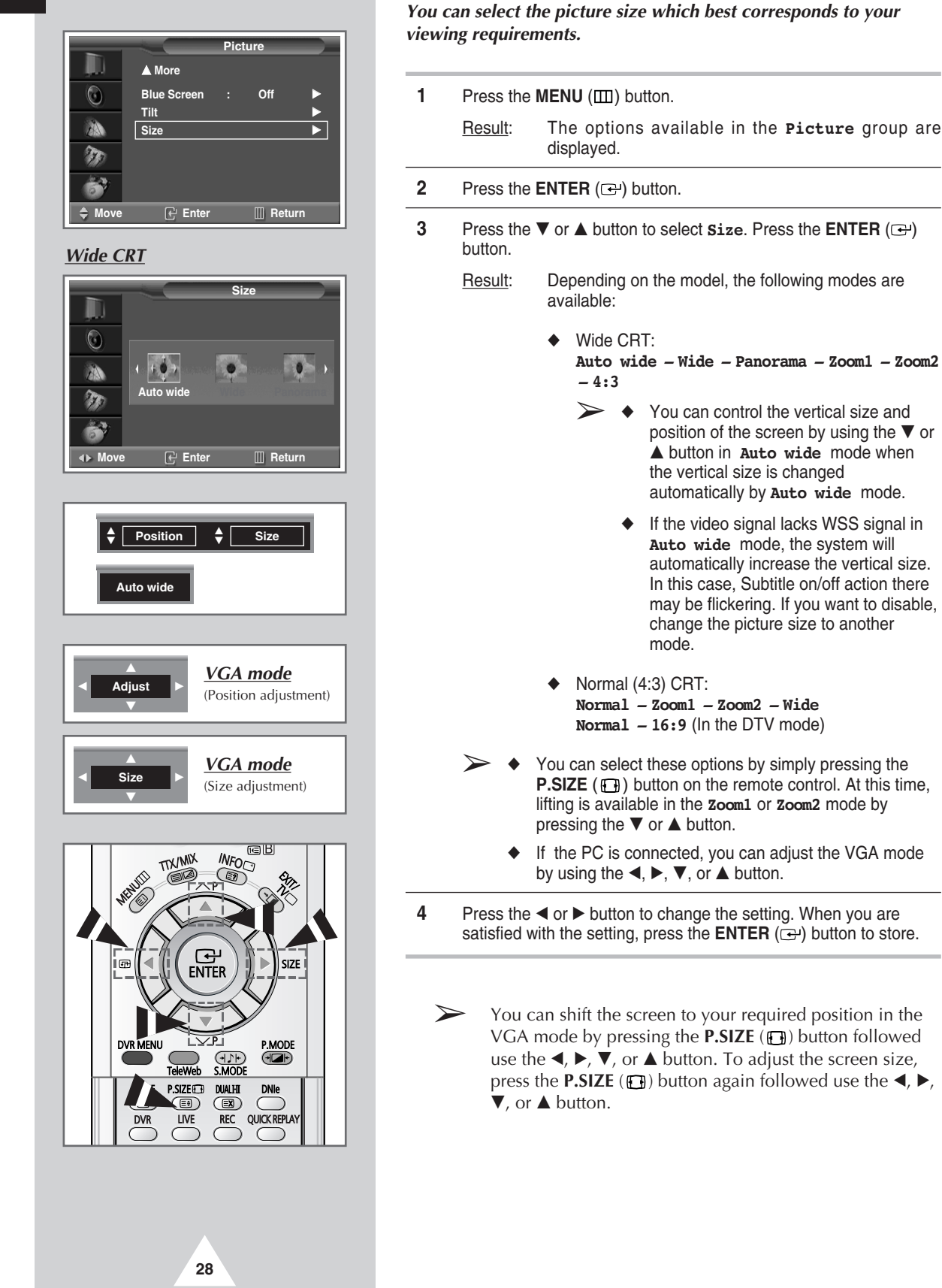

## **Extra Picture Settings**

#### Scan Mode

You will normally find that scan mode is best set to **Natural Scan** to reduce any slight picture flicker. However, it is possible that some occasional broadcasts (NTSC-M) may benefit by changing the scan mode. The **Natural Scan**, **Digital Scan** and **Progressive** modes are available.

#### Digital NR

If the signal received by your television is weak, you can activate this feature to reduce any static and ghosting that may appear on the screen.

◆ **DNIe** (**D**igital **N**atural **I**mage **e**ngine **DNIe**<sup>™</sup>)

This feature bring you more detailed image with 3D noise reduction, detail enhancement, contrast enhancement and white enhancement. New image compensation Algorithm gives brighter, clearer, much detailed image to you. **DNIe™** technology will fit every signals into your eyes.

Blue Screen

If no signal is being received or the signal is very weak, a blue screen automatically replaces the noisy picture background. If you wish to continue viewing the poor picture, you must set the **Blue Screen** mode to **Off**.

#### ♦ Tilt

If you find that the picture received is slightly tilted to one side, you can adjust the tilt setting.

1 Press the MENU (IIII) button.

<u>Result</u>: The options available in the **Picture** group are displayed.

- 2 Press the ENTER ( ) button.
- 3 Select the required option (Scan Mode, Digital NR, DNIe, Blue Screen or Tilt) by pressing the ▼ or ▲ button. Press the ENTER (⊡) button.
- 4 Press the  $\nabla$  or  $\blacktriangle$  button to change the setting.
  - ◆ Scan Mode : Natural Scan, Digital Scan, Progressive
  - Digital NR : Off or On (activating)
  - DNIe : Demo, On or Off (activating)
     You can select these options simply by pressing the DNIe button.
  - Blue Screen : Off or On (activating)
  - ◆ **Tilt** : Press the ◄ or ▶ button to reach the required setting.
- 5 When you are satisfied with the settings, press the **ENTER** (C+) button to store them.

#### Picture **Picture Mode** : Dynamic **Custom Picture** $\bigcirc$ Scan Mode Natural Scan **Digital NR** DNIe Progre $\mathbf{x}$ PIP ▼ More III Return ≜ Mo 🖓 Enter Picture **Picture Mode** : Dynamic **Custom Picture** $\bigcirc$ Scan Mode Natural Scan Digital NR Off DNIe D Ð PIP ▼ More 🕑 Enter III Return Picture Picture Mode : Dynamie **Custom Picture** $\bigcirc$ Scan Mode : Natural Scan Digital NR : Off DNIe $\mathbf{D}$ Den $\mathbf{x}$ PIP ► On ▼ More Of III Betur 문 Ente ▲ More $\bigcirc$ Blue Screen Off On Size m 69 Move 🕑 Enter III Return A More $\odot$ Blue Screen Off Tilt Size m ŝ III Return \$ Mo Enter Tilt

29

# **Changing the Sound Standard**

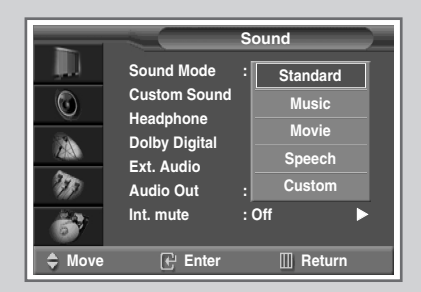

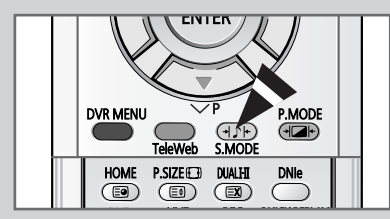

You can select the type of special sound effect to be used when watching a given broadcast.

| 1 | Press the                                   | MENU (IIII) button.                                                                                                    |
|---|---------------------------------------------|----------------------------------------------------------------------------------------------------|
|   | Result:                                     | The main menu is displayed.                                                                                                    |
| 2 | Press the<br><u>Result</u> :                | ▼ or ▲ button to select Sound.<br>The options available in the Sound group are<br>displayed.                                                                               |
| 3 | Press the<br><u>Result</u> :                | ENTER ( I button.<br>The <b>Sound Mode</b> is selected.                                                                                                    |
| 4 | Press the<br>effect by p<br><u>Result</u> : | ENTER (⊡) button again. Select the required sound pressing the V or ▲ button.<br>The following sound effects are available:<br>Standard – Music – Movie – Speech – Custom. |
|   |                                             |                                                                                                    |

You can also set these options simply by pressing the S.MODE (+) +: Sound Mode) button.

# **Adjusting the Sound Settings**

|               |               | Sound      |   |
|---------------|---------------|------------|---|
|               | Sound Mode    | : Standard |   |
|               | Custom Sound  |            |   |
|               | Headphone     |            |   |
|               | Dolby Digital |            |   |
|               | Ext. Audio    |            |   |
| 10            | Audio Out     | : Volume   |   |
| 67            | Int. mute     | : Off      | • |
| Move     Move | 🕑 Enter       | III Retur  | n |

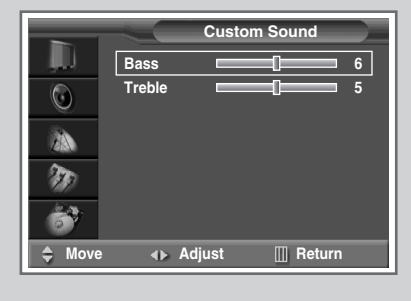

30

The sound settings can be adjusted to suit your personal preferences.

| 1 | Press the                     | MENU (IIII) button.                                                                                            |
|---|-------------------------------|----------------------------------------------------------------------------------------------------|
|   | Result:                       | The main menu is displayed.                                                                                    |
| 2 | Press the                     | ▼ or ▲ button to select <b>Sound</b> .                                                                         |
|   | <u>Result</u> :               | The options available in the <b>sound</b> group are displayed.                                                 |
| 3 | Press the                     | ENTER (⊕) button.                                                                                              |
| 4 | Press the <b>ENTER</b> (0     | ▼ or ▲ button to select <b>Custom Sound</b> . Press the<br>→) button.                                          |
|   | <u>Result</u> :               | The options available in the <b>Custom Sound</b> group are displayed.                                          |
| 5 | Press the<br>or <b>Treble</b> | ▼ or ▲ button to select the option to be adjusted (Bass<br>a). Press the ENTER (⊡) button.                     |
|   | <u>Result</u> :               | The horizontal bar is displayed. Move the horizontal bar's cursor left or right by pressing the ◀ or ► button. |
|   | If you r                      | make any changes to these settings, the sound mode                                                             |

If you make any changes to these settings, the sound mode is automatically switched to Custom.

# **Adjusting Your Headphone Preferences**

You can adjust the headphone settings to suit your preferences. The following headphone settings are available:

• Volume, Bass, Treble, Balance.

| 1 | Press the<br><u>Result</u> :                       | <b>MENU</b> (IIII) button.<br>The main menu is displayed.                                                      |
|---|----------------------------------------------------|----------------------------------------------------------------------------------------------------|
| 2 | Press the<br><u>Result</u> :                       | ▼ or ▲ button to select <b>sound</b> . The options available in the <b>sound</b> group are displayed.          |
| 3 | Press the                                          | ENTER (군) button.                                                                                              |
| 4 | Press the<br>(⊡) butto                             | ▼ or ▲ button to select <b>Headphone</b> . Press the <b>ENTER</b> n.                                           |
|   | Result:                                            | The options available in the <b>Headphone</b> group are displayed.                                             |
| 5 | Press the<br>( <b>Volume</b> , <b>B</b><br>button. | ▼ or ▲ button to select the option to be adjusted<br>Bass, Treble or Balance). Press the ENTER (⊡)             |
|   | <u>Result</u> :                                    | The horizontal bar is displayed. Move the horizontal bar's cursor left or right by pressing the ◀ or ► button. |
|   |                                                    |                                                                                                    |

When either **COAXIAL IN** or **OPTICAL IN** on the rear of the television is connected, you can not hear from the headphone.

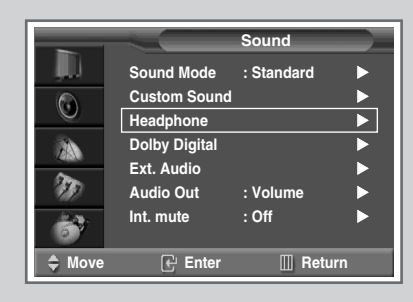

| <b>1</b> |                | Headphon | e )    |
|----------|----------------|----------|--------|
| , jul    | Volume         |          | 10     |
|          | Bass           |          | 12     |
|          | Treble         |          | 12     |
| ZA       | Balance        |          | 18     |
| m        |                |          |        |
| 67       |                |          |        |
| 🗢 Move   | e <b>∢⊳</b> Ad | just 🔟   | Return |

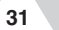

# Setting the Dolby Digital (continued)

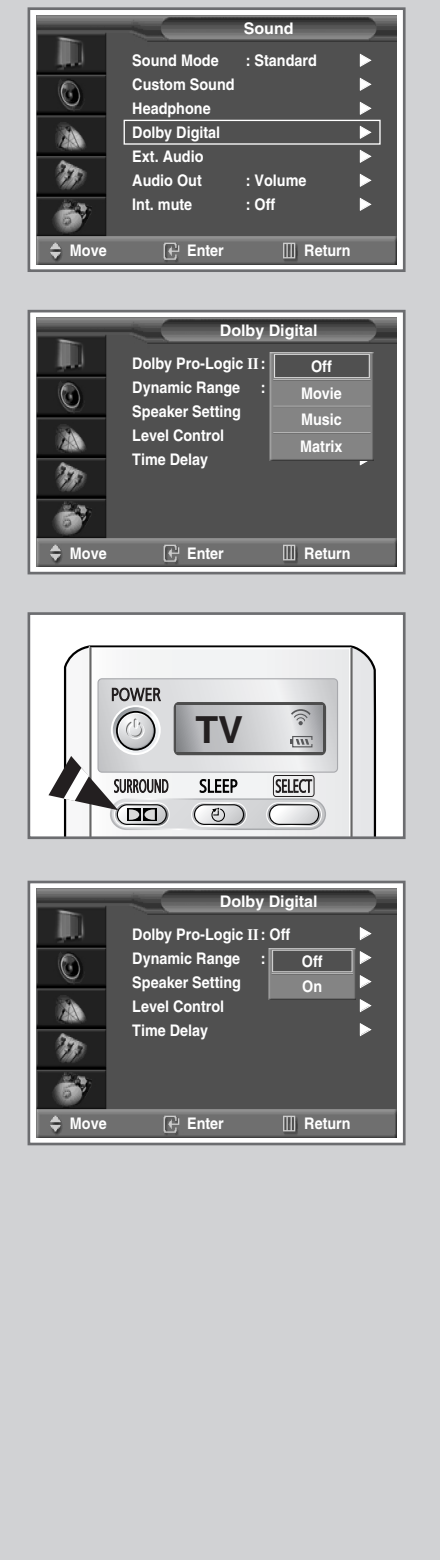

32

The Dolby Digital mode allows you enjoy Dolby Digital sound effect fully with the speakers are connected to the television. This allows various modes for the main, center, surround and woofer speakers to be selected.

| 1                                                                                      | Press the MENU (IIII) button.                                                                                                    |  |  |  |
|----------------------------------------------------------------------------------------|----------------------------------------------------------------------------------------------------|--|--|--|
|                                                                                        | Result: The main menu is displayed.                                                                                                    |  |  |  |
| 2                                                                                      | Press the $\triangledown$ or $\blacktriangle$ button to select <b>sound</b> .                                                                                                    |  |  |  |
|                                                                                        | Result: The options available in the <b>sound</b> group are displayed.                                                                                                    |  |  |  |
| 3                                                                                      | Press the ENTER ( ) button.                                                                                                    |  |  |  |
| 4 Press the ▼ or ▲ button to select <b>Dolby Digital</b> . Press the ENTER (⊡) button. |                                                                                                    |  |  |  |
|                                                                                        | Result: The <b>Dolby Digital</b> menu is displayed with the <b>Dolby Pro-Logic II</b> is selected.                                                                                               |  |  |  |
| 5                                                                                      | Press the <b>ENTER</b> (础) button again. Select the option ( <b>Off</b> ,<br><b>Movie</b> , <b>Music</b> or <b>Matrix</b> ) by pressing the ▼ or ▲ button. Press<br>the <b>ENTER</b> (础) button. |  |  |  |
|                                                                                        | <ul> <li>You can select these options simply by pressing the<br/>SURROUND (DD) button on the remote control.</li> </ul>                                                                          |  |  |  |
|                                                                                        | <ul> <li>For further details of output depending on the each options, refer to page 34.</li> </ul>                                                                                               |  |  |  |
| 6                                                                                      | If you wish to adjust the volume properly during night viewing, press the ♥ or ▲ button to select <b>Dynamic Range</b> . Press the <b>ENTER</b> (⊡) button.                                      |  |  |  |
| 7                                                                                      | Select <b>off</b> or <b>on</b> by pressing the $\triangledown$ or $\blacktriangle$ button. Press the <b>ENTER</b> ( $\textcircled{P}$ ) button.                                                  |  |  |  |
|                                                                                        |                                                                                                    |  |  |  |
| >                                                                                      | Manufactured under license from Digital<br>Theater Systems, Inc. US Pat. No.<br>5,451,942, 5,956,674, 5,974,380,<br>5,978,762 and other world-wide patents issued and                            |  |  |  |

pending. "DTS" and "DTS Digital Surround" are registered trademarks of Digital Theater Systems, Inc. Copyright 1996, 2000 Digital Theater Systems, Inc. All Rights Reserved.

Manufactured under license from Dolby Laboratories. "Dolby", "Pro Logic", and the double-D symbol are trademarks of Dolby Laboratories.

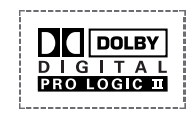

## **Setting the Dolby Digital**

- 8 Press the ▼ or ▲ button to select Speaker Setting. Press the ENTER ( → ) button.
   <u>Result</u>: The Speaker Setting menu is displayed with the main left speaker is selected.
- 9 Select the speaker (Front L, Center, Front R, Rear R, Rear L, Sub Woofer) to be adjusted by pressing the ▼ or ▲ button. Press the ENTER (□) button.
  - The sub Woofer option can control the External Woofer only when Audio Out is set to Volume. (For more details, refer to the page 36)
  - The output of the built-in woofer is changed depending on the output of the main speakers.
- 10 Press the ▼ or ▲ button to select your required option of selected speaker.
- 11 When you have finished the speaker settings, press the **MENU** (IIII) button.
  - <u>Result</u>: The **Dolby Digital** menu is displayed again.
- 12 Press the V or ▲ button to select Level Control. Press the ENTER (⊡) button.
  - <u>Result</u>: The Level Control menu is displayed with the Test Tone is selected.
- 13 To simulate the volume on each speaker, press the ENTER (⊡) button and select the **on** by pressing the **▼** or **▲** button. Press the ENTER (⊡) button.
- 14 Select the speaker (Front L, Center, Front R, Rear R, Rear L, Sub Woofer) to be adjusted by pressing the ▼ or ▲ button. Press the ENTER (⊡) button.
- **15** Press the  $\triangleleft$  or  $\triangleright$  button to adjust the volume.
- 16 When you have finished the level control, press the **MENU** (IIII) button.
  - <u>Result</u>: The **Dolby Digital** menu is displayed again.
- 17 To set the delay time of surround channel, select the **Time Delay** by pressing the **▼** or **▲** button. Press the **ENTER** (⊕) button.
- 18 Select the speaker (Rear L, Rear R) to be adjusted by pressing the ▼ or ▲ button. Press the ENTER (⊡) button.
- **19** Press the **◄** or **▶** button to adjust the delay time.

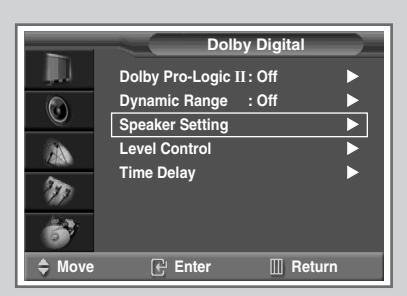

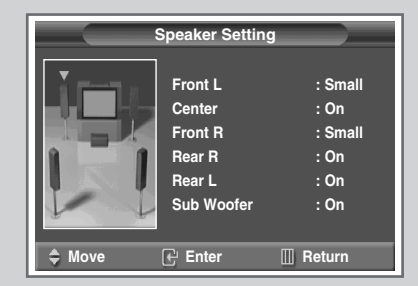

|          | -          | Level C | ontrol   |     |
|----------|------------|---------|----------|-----|
| , JU     | Test Tone  | :[      | Off      | ►   |
|          | Front L    |         | On       | 0   |
| <u> </u> | Center     |         | -0       | 0   |
| 23       | Front R    |         | -0       | 0   |
| (The     | Rear R     |         | -0       | 0   |
| 119      | Rear L     |         | =0       | 0   |
| 67       | Sub Woofer |         | -0       | 0   |
| 🗘 Move   | 🕑 🕑 Ente   | er      | 🛄 Returi | 1 I |
|          |            |         |          |     |

|        | -          | Level Contro |        |
|--------|------------|--------------|--------|
| , JU   | Test Tone  | : Off        | ►      |
|        | Front L    |              | 0      |
|        | Center     |              | 0      |
|        | Front R    |              | 0      |
| £100   | Rear R     |              | 0      |
| 1917   | Rear L     |              | 0      |
| 67     | Sub Woofer |              | 0      |
| 🗢 Move | 🔹 🔹 Adjı   | ust 🛄 F      | Return |

| 1       |        | Time De | lay    |   |
|---------|--------|---------|--------|---|
| , ili i | Rear L |         |        | 5 |
| ٢       | Rear R |         |        | 5 |
| 2       |        |         |        |   |
| - TO    |        |         |        |   |
| 67      |        |         |        |   |
| 🗢 Move  | <► A   | djust 🛛 | Return |   |

33

# In case of "Dolby Pro-Logic II : Off"

| Innut    | Output     | Main | Conton | Main  | Re    | ar   | r Sub Sub<br>Woofer Woofer |             |
|----------|------------|------|--------|-------|-------|------|----------------------------|-------------|
| (Source) |            | Left | Center | Right | Right | Left | (L/R Small)                | (L/R Large) |
| Мо       | ono        | ~    |        | ~     |       |      | ~                          |             |
| PCM Ste  | ereo (L/R) | ~    |        | ~     |       |      | ~                          |             |
|          | Mono       | ~    |        | ~     |       |      | ~                          |             |
| Dolby    | Lo/Ro      | ~    |        | ~     |       |      | ~                          |             |
| Digital  | Lt/Rt      | ~    |        | ~     |       |      | ~                          |             |
|          | 5.1ch      | ~    | ~      | ~     | ~     | ~    | ~                          | ~           |
| D        | TS         | ~    | ~      | V     | ~     | ~    | ~                          | ~           |

> In case of **DTS**, **DTS 5.1** is employed.

34

# In case of "Dolby Pro-Logic II : Movie"

| Innut    | Output    | Main | Contor | Main  | Re    | ear      | Sub                   | Sub<br>Weefer |
|----------|-----------|------|--------|-------|-------|----------|-----------------------|---------------|
| (Source) |           | Left | Center | Right | Right | Left     | (L/R Small)           | (L/R Large)   |
| Мо       | ono       |      | ~      |       |       |          | <ul> <li>✓</li> </ul> |               |
| PCM Ste  | reo (L/R) | ~    | ~      | ~     | ~     | >        | ~                     |               |
|          | Mono      |      | ~      |       |       |          | ~                     |               |
| Dolby    | Lo/Ro     | ~    | ~      | ~     | ~     | >        | ~                     |               |
| Digital  | Lt/Rt     | ~    | ~      | ~     | ~     | ~        | ~                     |               |
|          | 5.1ch     | ~    | ~      | ~     | ~     | ~        | ~                     | ~             |
| D.       | TS        | ~    | ~      | V     | ~     | <b>v</b> | ~                     | ~             |

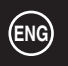

# Setting the Dolby Prologic ${\rm II}$

# In case of "Dolby Pro-Logic II : Music"

| Innut             | Output     | Main     | Contor | Main  | Re    | ear      | Sub<br>Woofer | Sub<br>Woofer |
|-------------------|------------|----------|--------|-------|-------|----------|---------------|---------------|
| Input<br>(Source) |            | Left     | Center | Right | Right | Left     | (L/R Small)   | (L/R Large)   |
| Мо                | ono        | ~        | ~      | ~     | ~     | <b>v</b> | ~             |               |
| PCM Ste           | ereo (L/R) | <b>v</b> | ~      | ~     | ~     | <b>v</b> | ~             |               |
|                   | Mono       | ~        | ~      | ~     | ~     | <b>v</b> | <b>v</b>      |               |
| Dolby             | Lo/Ro      | ~        | ~      | ~     | ~     | <b>v</b> | ~             |               |
| Digital           | Lt/Rt      | ~        | ~      | ~     | ~     | <b>v</b> | ~             |               |
|                   | 5.1ch      | ~        | ~      | ~     | ~     | <b>v</b> | ~             | <b>v</b>      |
| D                 | TS         | ~        | ~      | ~     | ~     | ~        | ~             | <b>v</b>      |

# In case of "Dolby Pro-Logic II : Matrix"

| Innut    | Output     | Main | Contor | Main  | n Rear Sub |      | Sub<br>Woofor | Sub<br>Woofer |
|----------|------------|------|--------|-------|------------|------|---------------|---------------|
| (Source) |            | Left | Center | Right | Right      | Left | (L/R Small)   | (L/R Large)   |
| Мс       | ono        | ~    | ~      | ~     | ~          | ~    | ~             |               |
| PCM Ste  | ereo (L/R) | ~    | ~      | ~     | ~          | ~    | ~             |               |
|          | Mono       | ~    | ~      | ~     | ~          | ~    | ~             |               |
| Dolby    | Lo/Ro      | ~    | ~      | ~     | ~          | ~    | ~             |               |
| Digital  | Lt/Rt      | ~    | ~      | ~     | ~          | ~    | ~             |               |
|          | 5.1ch      | ~    | ~      | ~     | ~          | ~    | ~             | ~             |
| D        | TS         | ~    | ~      | ~     | ~          | ~    | ~             | ~             |

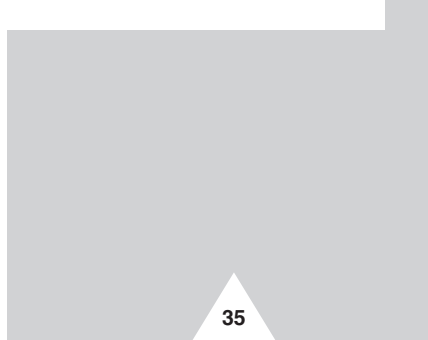

# **Setting the External Digital Sound**

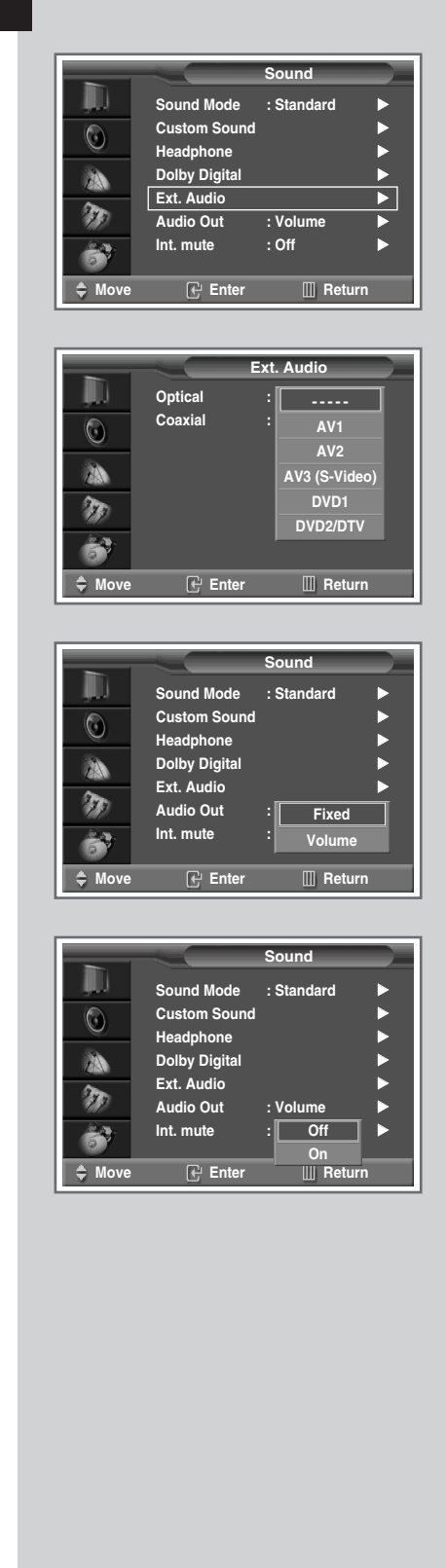

36

This feature allows you enjoy Digital sound when the equipment with Digital output is connected to the television.

| 1  | Press the <b>MENU</b> (IIII) button.                                                                                                    |
|----|----------------------------------------------------------------------------------------------------|
|    | Result: The main menu is displayed.                                                                                                    |
| 2  | Press the $\blacksquare$ or $\blacktriangle$ button to select <b>sound</b> .                                                                                                    |
|    | <u>Result</u> : The options available in the <b>Sound</b> group are displayed.                                                                                                    |
| 3  | Press the ENTER (⊡) button.                                                                                                    |
| 4  | Press the $\triangledown$ or $\blacktriangle$ button to select <b>Ext.</b> Audio. Press the <b>ENTER</b> ( $\boxdot$ ) button.                                                       |
|    | Result: The Ext. Audio menu is displayed.                                                                                                    |
| 5  | Select the option ( <b>Optical</b> or <b>Coaxial</b> ) by pressing the ▼ or ▲ button. Press the <b>ENTER</b> (⊡) button.                                                             |
|    | The <b>Optical</b> and <b>Coaxial</b> options are for digital signal<br>inputs, such as the Dolby Digital (5.1ch), Dolby Prologic<br>(4ch), DTS, or MPEG.                            |
| 6  | Select the required output (AV1, AV2, AV3 (S-Video), DVD1, DVD2/DTV) by pressing the ▼ or ▲ button.                                                                                  |
| 7  | Press the <b>MENU</b> (IIII) button repeatedly.<br><u>Result</u> : The options available in the <b>Sound</b> group are displayed again.                                              |
| 8  | Press the ▼ or ▲ button to select Audio Out. Press the ENTER (⊡) button.                                                                                                    |
|    | For information about connection of audio outputs, refer to<br>"Connecting to the Audio Outputs" on page 56.                                                                         |
| 9  | Select the required option ( <b>Fixed</b> or <b>Volume</b> ) by pressing the ▼ or<br>▲ button. Press the <b>ENTER</b> (⊡) button.                                                    |
|    | <ul> <li>If you want to adjust the volume level with the volume control<br/>on the TV or external amplifier, set to Volume.</li> </ul>                                               |
|    | If you set to Fixed                                                                                                    |
|    | <ul> <li>You can adjust the volume level with the volume control on<br/>the audio amplifier. And the Int. mute is set to On<br/>automatically, and you can not select it.</li> </ul> |
|    | <ul> <li>The volume control buttons (MUTE, ), ) of the<br/>television and remote control do not work.</li> </ul>                                                                     |
| 10 | Press the ▼ or ▲ button to select Int. mute. Press the ENTER<br>(⊡) button.<br>If you set to <b>On</b> , no sound outputs of all internal and external<br>speakers.                  |
|    |                                                                                                    |

When the Audio Out is set to Volume, you can select the Int. mute and control it.

## Selecting the Sound Mode (depending on the model)

The "DUAL I-II" button displays/controls the processing and output of the audio signal. When power is switched on, the mode is automatically preset to either "Dual-I" or "Stereo", depending on the current transmission.

|              | Type of broadcast                     | On-screen indication                                                                                                    |
|--------------|---------------------------------------|----------------------------------------------------------------------------------------------------|
|              | Regular broadcast<br>(Standard audio) | Mono (Normal use)                                                                                                    |
| NICAM        | Regular +<br>NICAM Mono               | Mono ↔ Mono<br>NICAM (Normal)                                                                                                    |
| Stereo       | NICAM Stereo                          | Stereo ↔ Mono<br>NICAM (Normal)                                                                                                    |
|              | NICAM Dual-I/II                       | $\begin{array}{c} \textbf{Dual-I} \rightarrow \textbf{Dual-II} \rightarrow \textbf{Mono} \\ \textbf{NICAM} \qquad \textbf{NICAM} \qquad (Normal) \\ \uparrow \qquad \qquad \uparrow \qquad \qquad \uparrow \qquad \qquad \qquad \qquad \qquad \qquad \qquad \qquad \qquad \qquad \qquad \qquad$ |
|              | Regular broadcast<br>(Standard audio) | Mono (Normal use)                                                                                                    |
| A2<br>Stereo | Bilingual or Dual-I/II                | Dual-I ↔ Dual-II                                                                                                    |
|              | Stereo                                | Stereo ↔ Mono<br>(Forced mono)                                                                                                    |

- If the receiving conditions deteriorate, listening will be easier if the mode is set to the Mono.
  - If the stereo signal is weak and an automatic switching occurs, then switch to the **Mono**.
  - When receiving a mono sound in the AV mode, connect to the "AUDIO-L" input connector on the panel (front or side). If the mono sound comes out only from left speaker, press the "DUAL I-II" button.

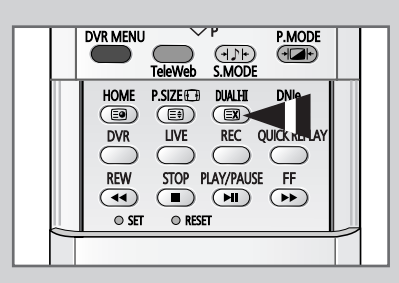

# **Setting the Current Date and Time**

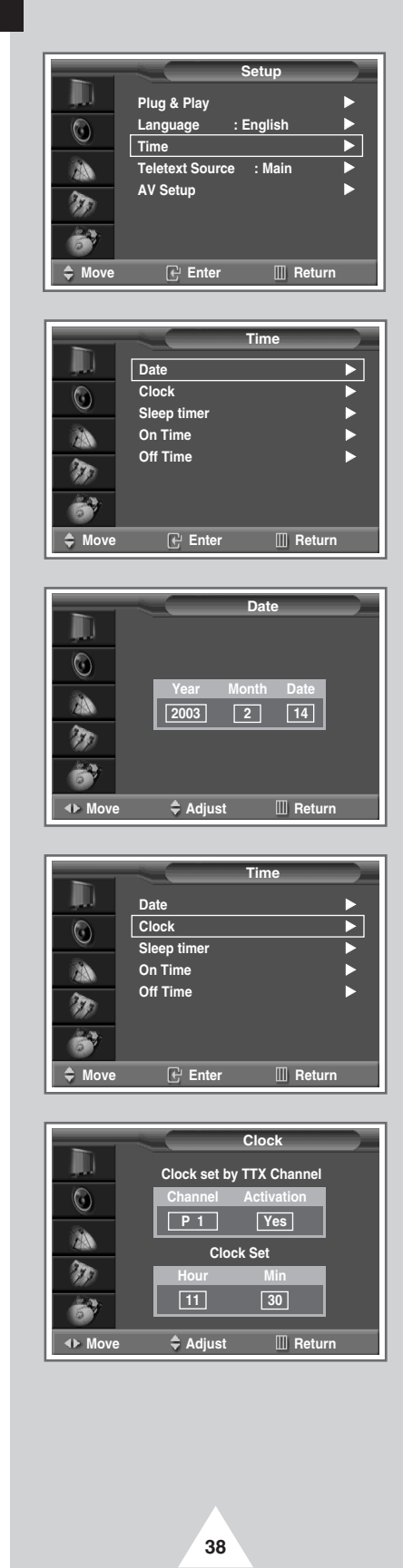

You can set the current date and time so that they are displayed by pressing the "INFO (<sup>(C)</sup>)" button. You must also set the time if you wish to use the automatic on or off timers.

➤ When pressing the "①" button (On/Off) on the front of the television, the date and clock setting will be reset.

| 1  | Press the                               | MENU (IIII) button.                                                                                                    |
|----|-----------------------------------------|----------------------------------------------------------------------------------------------------|
|    | Result:                                 | The main menu is displayed.                                                                                                    |
| 2  | Press the                               | ▼ or ▲ button to select <b>Setup</b> .                                                                                                    |
|    | <u>Result</u> :                         | The options available in the <b>Setup</b> group are displayed.                                                                                                    |
| 3  | Press the                               | ENTER ( ) button.                                                                                                    |
| 4  | Press the button.                       | $\blacksquare$ or $\blacktriangle$ button to select <b>Time</b> . Press the <b>ENTER</b> ( $\boxdot$ )                                                                  |
|    | <u>Result</u> :                         | The options available in the <b>Time</b> group are displayed with <b>Date</b> is selected.                                                                              |
| 5  | Press the                               | ENTER ( ) button again.                                                                                                    |
| 6  | Press the<br>Set these                  | $\triangleleft$ or $\triangleright$ button to move to the Year, Month or Date.<br>by pressing the $\nabla$ , $\blacktriangle$ , or numeric button.                      |
| 7  | When you confirm.                       | have finished, press the $\ensuremath{ENTER}$ ( $\ensuremath{\textcircled{\ensuremath{ENTER}}}$ ) button to                                                             |
| 8  | Press the                               | MENU (IIII) button repeatedly.                                                                                                    |
|    | <u>Result</u> :                         | The options available in the <b>Time</b> group are displayed again.                                                                                                    |
| 9  | Press the button.                       | ▼ or ▲ button to select Clock . Press the ENTER (→)                                                                                                    |
| 10 | To set the<br>information<br>Activation | time automatically by Teletext channel with time<br>n, press the ◀ or ► button to move to the <b>Channel</b> or<br><b>on</b> . Set these by pressing the ▼ or ▲ button. |
|    | <u>Result</u> :                         | If the <b>Activation</b> is set to <b>Yes</b> , the correct time will be<br>displayed after a few second. This method, when<br>enabled, prohibits manual time setting.  |
| 11 | To set the<br>Hour or Mi<br>Set these   | usery time, press the ◀ or ► button to move to the<br>in.<br>by pressing the ▼, ▲, or numeric button.                                                                   |
| 12 | When you confirm.                       | have finished, press the ENTER ( ( ) button to                                                                                                    |

# **Setting the Sleep Timer**

# You can select a time period of between 10 and 180 minutes after which the television automatically switches to Standby mode.

| 1 | Press the         | MENU (IIII) button.                                                  |
|---|-------------------|----------------------------------------------------------------------|
|   | Result:           | The main menu is displayed.                                          |
| 2 | Press the         | ▼ or ▲ button to select Setup.                                       |
|   | <u>Result</u> :   | The options available in the <b>Setup</b> group are displayed.       |
| 3 | Press the         | ENTER (군) button.                                                    |
| 4 | Press the button. | ▼ or ▲ button to select <b>time</b> . Press the <b>ENTER</b> ( $⊡$ ) |
|   | Result:           | The options available in the ${\tt Time}$ group are displayed.       |
| - | -                 |                                                                      |

- 5 Press the ▼ or ▲ button to select sleep timer. Press the ENTER ( → ) button.
  <u>Result</u>: The sleep timer menu is displayed with the Min is
  - selected.
- Select the preset time interval (10, 20, 30, 60, 90, 120, 150, 180) for staying on by pressing the ▼ or ▲ button. Press the ENTER ((-) button.

# You can set the sleep timer by simply pressing the "SLEEP (O)" button on the remote control.

- 1 Press the SLEEP (④) button on the remote control.
- 2 Select the preset time interval for staying on by pressing the SLEEP (④) button repeatedly.
  - The message Sleep timer is automatically displayed one minute before the television will be placed in standby mode.

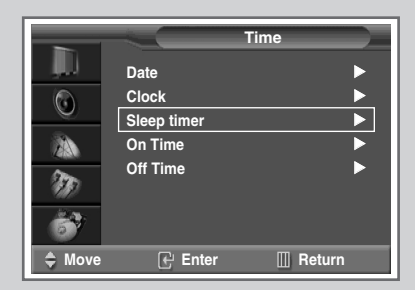

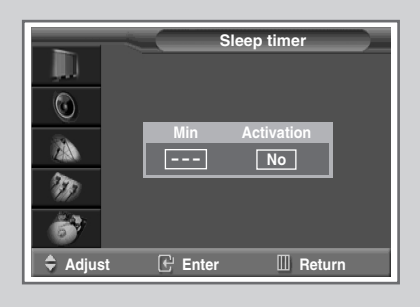

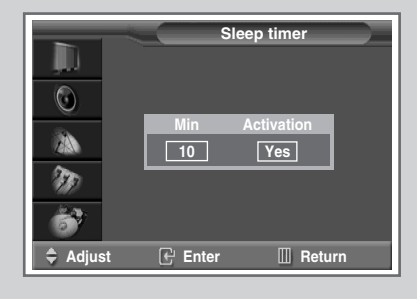

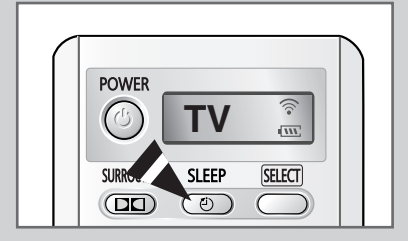

39

# Switching the Television On and Off Automatically

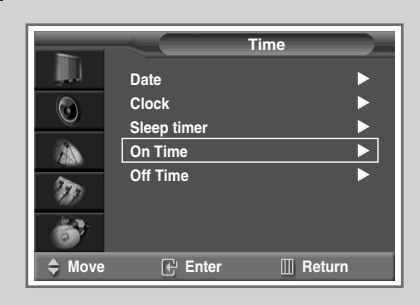

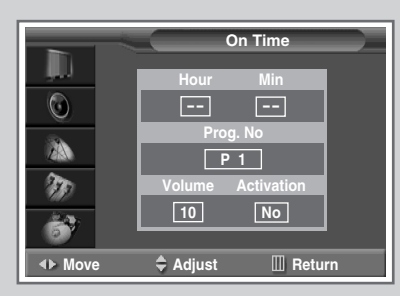

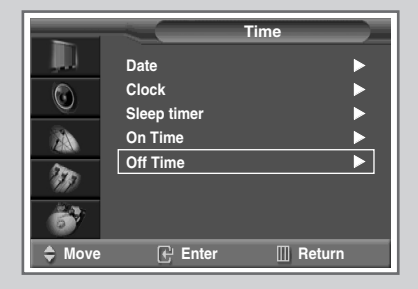

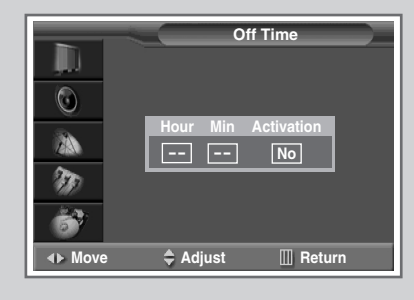

40

#### You can set the On/Off timers so that the television will:

- Switch on automatically and tune to the channel of your choice at the time you select
- Switch off automatically at the time you select
- The first step is to set the television's clock (refer to "Setting the Current Date and Time" on page 38). If you have not yet set the clock, you can not set the timers.

| 1  | Press the MI                                         | ENU (IIII) button.                                                                                                    |
|----|------------------------------------------------------|----------------------------------------------------------------------------------------------------|
|    | Result: 1                                            | The main menu is displayed.                                                                                                    |
| 2  | Press the V                                          | or ▲ button to select <b>Setup</b> .                                                                                                    |
|    | <u>Result</u> : I                                    | he options available in the <b>Setup</b> group are<br>lisplayed.                                                                                                    |
| 3  | Press the EN                                         | ITER (⊡) button.                                                                                                    |
| 4  | Press the ▼<br>button.                               | or ▲ button to select <b>Time</b> . Press the <b>ENTER</b> (⊡)                                                                                                    |
|    | Result: 1                                            | The options available in the <b>Time</b> group are displayed.                                                                                                    |
| 5  | Press the ▼<br>Press the EN                          | or ▲ button to select <b>On Time</b> .<br>JTER (⊡) button.                                                                                                    |
|    | Result: 1                                            | he <b>On Time</b> menu is displayed.                                                                                                    |
| 6  | Select the <b>Ho</b><br>pressing the<br>Set these by | our, Min, Prog.No, Volume or Activation by<br>◀ or ▶ button.<br>pressing the ▼ or ▲ button.<br>n also set the Hour, Min, and Prog. No directly by                        |
|    | using th                                             | ne numeric buttons.                                                                                                    |
| 7  | Press the EN                                         | ITER (⊡) button to confirm.                                                                                                    |
| 8  | Press the MI                                         | ENU (IIII) button repeatedly.                                                                                                    |
|    | Result: 1<br>a                                       | The options available in the <b>Time</b> group are displayed again.                                                                                                    |
| 9  | Press the ▼<br>(⊡) button.                           | or <b>A</b> button to select <b>Off Time</b> . Press the <b>ENTER</b>                                                                                                    |
|    | Result: 1                                            | he <b>Off Time</b> menu is displayed.                                                                                                    |
| 10 | Select the <b>Ho</b><br>button.<br>Set these by      | <b>pur</b> , <b>Min</b> or <b>Activation</b> by pressing the $\blacktriangleleft$ or $\blacktriangleright$ pressing the $\blacktriangledown$ or $\blacktriangle$ button. |
|    | > You ca<br>numeri                                   | n also set the $\mathbf{Hour}$ and $\mathbf{Min}$ directly by using the c buttons.                                                                                       |
| 11 | Press the EN                                         | ITER (근) button to confirm.                                                                                                    |
|    |                                                      |                                                                                                    |

 $\succ$ 

#### Absent Power Off When you set the timer "C

When you set the timer "On", your television will eventually be turned off, if you do not operate any controls during the 3 hours after the TV is turned on by timer. This function is available in only the timer "On" mode and will prevent a leakage accident or overheating, caused by your TV left on for a long time due to the timer "On" (when you are away on holiday, for example).

## **Redirecting an Input to the External Output**

Your television enables you to choose which audio/video signals are output to the external connector.

| 1 | Press the                    | MENU (IIII) button.                                                                    |
|---|------------------------------|----------------------------------------------------------------------------------------|
|   | Result:                      | The main menu is displayed.                                                            |
| 2 | Press the<br><u>Result</u> : | ✓ or ▲ button to select Setup. The options available in the Setup group are displayed. |
| 3 | Press the                    | ENTER ( 🖃 ) button.                                                                    |
| 4 | Press the<br>(근) butto       | ▼ or ▲ button to select <b>AV Setup</b> . Press the <b>ENTER</b> n.                    |
|   | Result:                      | The <b>AV</b> Setup menu is displayed.                                                 |
| 5 | Select the<br>▲ button.      | source to be directed to the output by pressing the $igvee$ or                         |
| 6 | Press the                    | ENTER ( ) button to confirm the change.                                                |

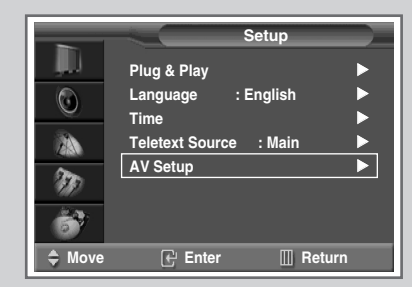

|            | AV             | Setup |        |
|------------|----------------|-------|--------|
| . <b>.</b> | Selectable out | :     | Т      |
| 0          |                |       | AV1    |
|            |                |       | AV2    |
| ZA         |                |       | AV3    |
| m          |                |       | AV4    |
| <u></u>    |                |       | DVR    |
| <u>_</u>   |                |       |        |
| 🗘 Move     | 🕑 Enter        | Ш     | Return |

## **Viewing Pictures From External Sources**

Once you have connected up your various audio and video systems, you can view different sources by selecting the appropriate input.

1 Check that all the necessary connections have been made.

2 Switch your television on, then press the **VIDEO** (-) button repeatedly. The input sources are displayed in the following order:

AV1 - AV2 - AV3 - (SIDE S-VIDEO) - AV4 - (REAR S-VIDEO) - DVD1 - DVD2(DTV) - VGA

When external components are connected to the TV, the external video mode is converted to the corresponding internal mode.

 Depending on the source selected, the pictures may appear automatically.

◆ To watch television programme again, press the **EXIT/TV** (**↓I**/□) button and select the number of the channel required.

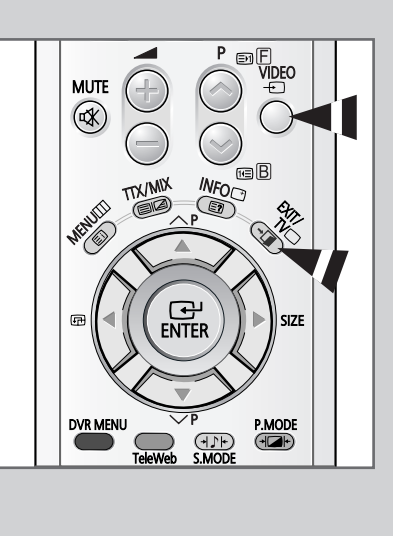

41

# DVR (Digital Video Recorder) Feature (depending on the model)

 $\succ$ Not available in DVD mode.

DVR converts analog video and sound signal to digital signal and saves to HDD.

| 1 | Press the MENU (IIII) button.                                                                                                    |
|---|----------------------------------------------------------------------------------------------------|
|   | Result: The main menu is displayed.                                                                                                    |
| 2 | Press the $\blacksquare$ or $\blacktriangle$ button to select <b>DVR</b> . Press the <b>ENTER</b> ( $\bigcirc$ ) button.                                                                                                    |
|   | Result: The options available in the <b>DVR</b> group are displayed with the <b>Power On record</b> selected.                                                                                                    |
| 3 | <ul> <li>Press the ENTER (⊡) button again. Select on by pressing the or ▲ button. Press the ENTER (⊡) button.</li> <li>on : DVR will turn ON at the same time as the power for the TV (Standby Indicator: Orange color will be lit up).</li> <li>off : Default is off. Only the TV will turn ON when power supplied.</li> </ul> |
|   | If the DVR mode is On, the Standby indicator on the from<br>the television lights yellow. If the DVR mode is Off, you n<br>more time (13 seconds) for changing to DVR mode from<br>mode.                                                                                                    |
| 4 | Press the ▼ or ▲ button to select <b>Timer Record</b> . Press the <b>ENTER</b> (⊡) button.                                                                                                    |
|   | Result: The options available in the <b>Timer Record</b> group a displayed.                                                                                                    |
|   | If you have not yet set the clock, the message Set the<br>clock first. is displayed, and then the Clock menu i<br>displayed to set the clock.                                                                                                    |
| 5 | You can set the year, month, date, time, and channel for timer recording. Select the <b>Prog.No</b> , <b>Year</b> , <b>Month</b> , <b>Date</b> , <b>Start</b> , <b>Stop Store</b> by pressing the ◀ or ► button. Set these by pressing the ◀ button.                                                                            |
|   | Prog.No : Please set the channel or AV source.                                                                                                    |
|   | You can choose the AV source with "VIDEO (-)" k<br>on Transmitter.                                                                                                    |
|   | <ul> <li>Year / Month / Date : Set to record start year, month and<br/>date.</li> </ul>                                                                                                    |
|   | <ul> <li>Start : Set to record start time (hour and minute).</li> </ul>                                                                                                    |
|   | • <b>Stop</b> : Set to record stop time (hour and minute).                                                                                                    |
|   | You can also set the Prog.No, Month, Date, Start a<br>Stop directly by using the numeric buttons.                                                                                                    |
|   | <ul> <li>A warning notice will be displayed if the recording tim<br/>overlaps with another program.</li> <li>Time-conflict<br/>with another programme!!. Please refer to<br/>Programme List.</li> </ul>                                                                                                    |

ENG

0

2 20 6

Move
 Move

 $\odot$ 

2 m 6

Move

0 

m

69

**∢**⊳ Mov

MUTE 

DVR

DVR

Timer Record

P 1

2

20 30 21 30 ?

Maximum : 6 Hours Adjust

8

 $\bigcirc$ 

42

► ►

On

III Return

III Return

14

III Return

9 PIP ON

Power On record

🕑 Enter

Timer Record Record list

🕑 Enter

Power On record : Off

Timer Record

Record list

## DVR (Digital Video Recorder) Feature (continued)

6 Press the ▼ or ▲ button to select **Record list**. Press the **ENTER** (⊡) button.

Result: The timer record lists are displayed.

- If you have not yet set the timer record, you can not enter.
  - The items for which recording has finished or been stopped will be automatically deleted from the Record list.
- 7 To delete the record list, select the required list and press the **Red** button.
  - Recording time is limited to 6 hours per 1 file in timer recording and live recording. After 6 hours, the picture will be changed to stop mode.
    - Recording is prohibited when using is Macrovision video source. In this case, a **Recording Prohibit** message will be displayed when pressing the **REC** button.

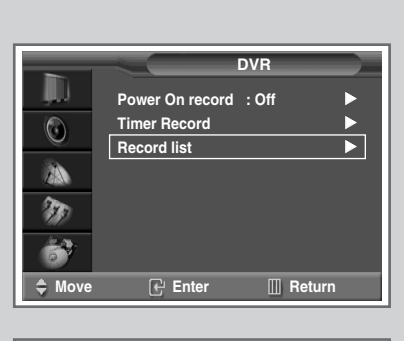

ENG

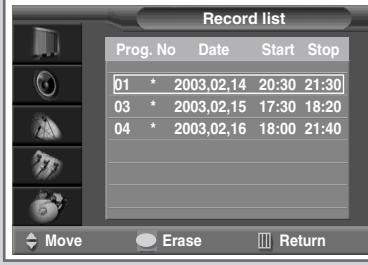

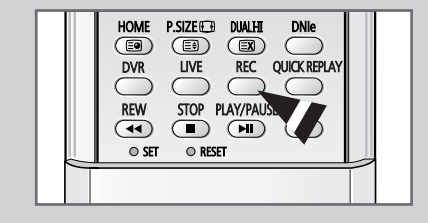

43

## Setting up the DVR

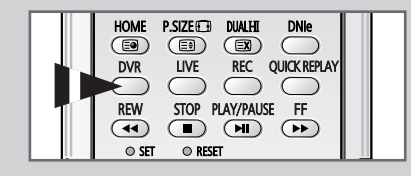

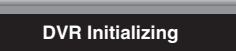

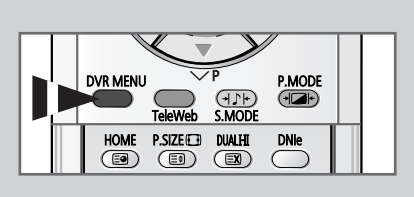

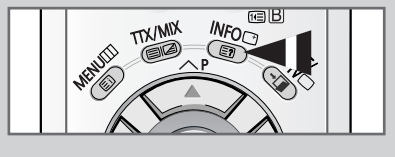

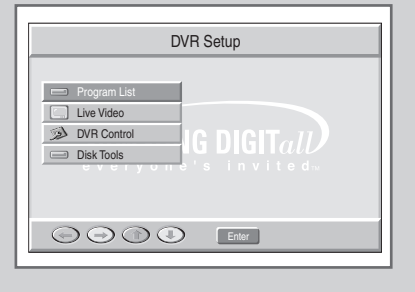

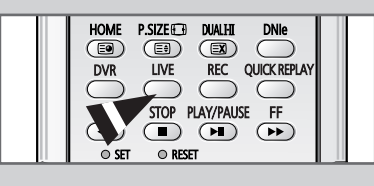

44

- Press the DVR button. <u>Result</u>: The message DVR Initializing is displayed and change to the DVR mode.
   Press the DVR MENU button. <u>Result</u>: The DVR setup menu is displayed.
   Select the required option by pressing the V or ▲ button. Press the ENTER (⊡) button. Change the setting. When you have finished, press the ENTER (⊡) button to confirm.
  - Program List Displays the record list saved on HDD. You can edit the list by using the INFO () button (Play/Delete/Rename/Cancel) after selecting an item.
    - A warning notice will be displayed if the HDD is full...
       HDD capacity is not enough. At this time, please delete some items from the program list.
  - ◆ Live Video
    - Change to live video mode.
      - You can also change simply by pressing the LIVE button.
      - ♦ You can time shift a maximum of 30 minutes by pressing the **REW** (◄) button in live video mode. In time shift mode, press the **LIVE** button and you can change to a live picture.
    - Time shift is not available while recording.
  - ◆ DVR Control
    - Recording Mode : Set to record quality.
      - XP (10 hours)
      - SP (13 hours)
      - LP (19 hours)
      - EP (36hours)
    - Disk Tools
      - **Repair Disk :** HDD Disk scanning for HDD optimization.
      - Format Disk : Formatting HDD. (All recorded programs are erased)
      - In the following cases, be sure to operate DVR after run the repair disk.
        - If any of recorded files is not created in the program list after recording is finished.
        - If the power is turned off abnormally during recording in DVR mode (due to the power failure or plugging out the power cord)
- 4 When you have finished DVR function setup, press the **EXIT/TV** (+□/□) (DVR mode "ON") or **DVR** (DVR mode "OFF") button to return to the TV mode.
  - During live recording, other functions related to DVR (QUICK REPLAY/REW/PLAY/PAUSE/FF) are not available except for the STOP function. At this time, the • REC will flash 3 times.
    - When the HDD becomes full during recording mode, the system will automatically stop the recording.
    - ◆ Buttons not available in DVR mode: PIP, VIDEO (-□), TTX/MIX (□□□), TeleWeb, HOME, P.SIZE (□).

# **Easy Accessing the DVR Feature via the Remote Control**

| Button                          | Function                                                    |
|---------------------------------|-------------------------------------------------------------|
| <b>DVR MENU</b><br>(Red button) | Displays the <b>DVR Setup</b> menu in the DVR mode.         |
| DVR                             | Changes to DVR mode.                                        |
| LIVE                            | Moves to the live video when program list is displayed.     |
| REC                             | Starts recording.                                           |
| QUICK REPLAY                    | Moves back to the program played 10 seconds before.         |
| <b>REW</b> (◄◄)                 | Reverses the program being played searches in faster speed. |
| STOP (■)                        | Stops the program being played.                             |
| PLAY/PAUSE ( MI)                | Starts playing or instantly stops.                          |
| FF (►►)                         | Forwards the program being played searches in faster speed. |
|                                 |                                                             |

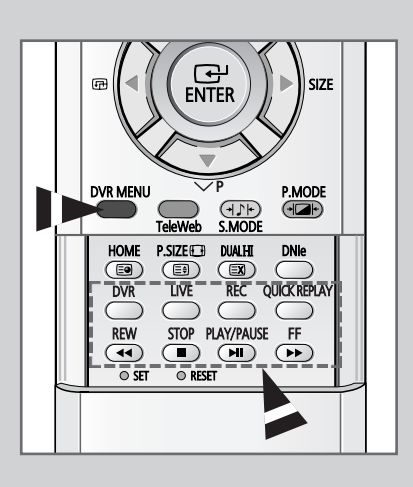

45

#### Selecting the DVR Search Speed

#### **During Pause Mode...**

- Press the FF (▶▶) button to select slow motion play for 1/2, 1/4 or 1/8 of normal speed.
- Press the REW (◄<) button to select the level of fast speed reverse (2X/4X/8X/16X/32X/128X).</li>

During Play, press the FF (►►) (forward) or REW (◄<) (reverse) button to search at a faster speed (2X/4X/8X/16X/ 32X/128X).

#### 

#### HELP Sentence Display per DVR Function Situation

- If the preset channel for timer recording is different than the current PIP channel when it's time for timer recording: Change PIP channel to Timer record channel?
- When TV power is Off during timer recording, ٠ When 16-PIP should be On to do PIP On during the timer recording... When the user wants to change the PIP source during the timer recording... When the user wants to change the PIP size to 16-PIP during timer recording.... When the user wants to change PIP channel numbers during the timer recording.... When the user wants to perform a PIP Swap during the timer recording... When the user wants to change the clock during timer recording... When the user wants to delete an item from the record list during timer recording... Recording a Timer Record, would you like to continue?
- When it nears the time for timer recording to begin while playing or watching in DVR mode... ٠ Would you like to Timer Record?
- When you change to TV mode, with the TV key or DVR key, while video recording in the DVD mode... Now recording....Are you sure to stop recording?

# **Teletext Feature**

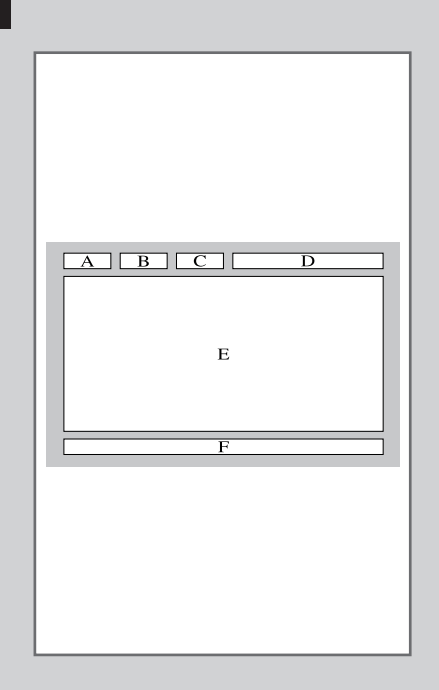

46

Most television channels provide written information services via teletext. Information provided includes:

- Television programme times
- News bulletins and weather forecasts
- Sports results
- Travel information

This information is divided into numbered pages (see diagram).

| Part | Contents                                    |
|------|---------------------------------------------|
| А    | Selected page number.                       |
| В    | Broadcasting channel identity.              |
| С    | Current page number or search indications.  |
| D    | Date and time.                              |
| Е    | Text.                                       |
| F    | Status information.<br>FASTEXT information. |

Teletext information is often divided between several pages displayed in sequence, which can be accessed by:

- Entering the page number
- Selecting a title in a list
- Selecting a coloured heading (FASTEXT system)

# **Displaying the Teletext Information**

#### You can display Teletext information at any time on your television.

- For Teletext information to be displayed correctly, channel reception must be stable; otherwise:
  - Information may be missing
  - Some pages may not be displayed
- Select the channel providing the Teletext service using the P

   or P

   button.
- 2 Press the TTX/MIX (

Result:The contents page is displayed. It can be redisplayed<br/>at any time by pressing the (index) button.

- 3 Press the TTX/MIX (I) button again.
  - <u>Result</u>: The screen will be split into two. This Double Teletext feature lets you view the actual broadcast and teletext information separately on the screen.
- 4 If you wish to display the actual broadcast at the same time as the teletext page, press the **TTX/MIX** (**E2**) button again.
- 5 Press the **EXIT/TV** (**→I**/□) button to exit from the teletext display.

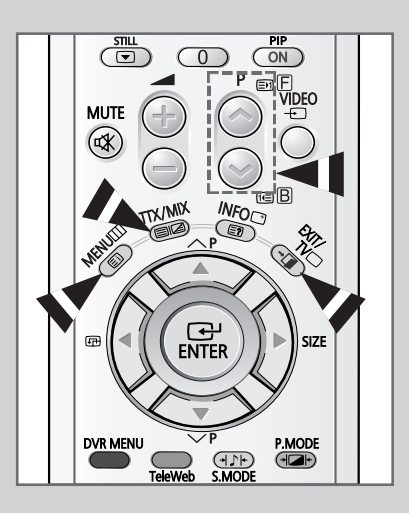

47

# **Selecting Display Options**

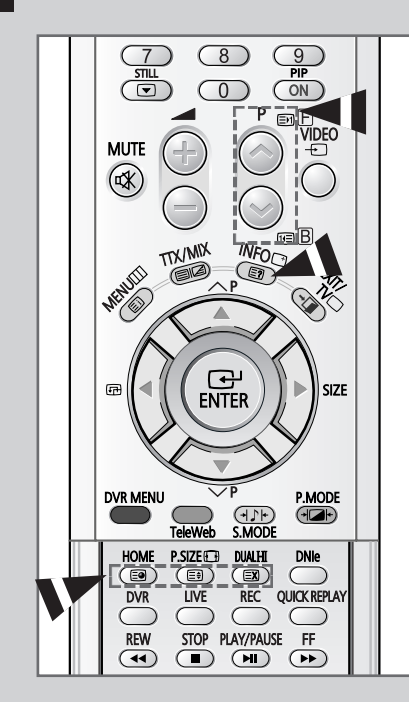

48

When you have displayed a Teletext page, you can select various options to suit your requirements.

| To display                                                                                                    | Press the                                                     |
|----------------------------------------------------------------------------------------------------|---------------------------------------------------------------|
| <ul> <li>Hidden text<br/>(answers to quiz games, for example)</li> </ul>                                            | E? (reveal)                                                   |
| The normal screen                                                                                                   | ∃? (reveal) again                                             |
| • A secondary page                                                                                                  | (sub-page)                                                    |
| • The broadcast when searching for a page                                                                           | 🖾 (cancel)                                                    |
| The next page                                                                                                    | En (page up)                                                  |
| • The previous page                                                                                                 | 1 (page down)                                                 |
| <ul> <li>Double-size letters in the:</li> <li>Upper half of the screen</li> <li>Lower half of the screen</li> </ul> | <ul><li><b>€</b>€ (size)</li><li>Once</li><li>Twice</li></ul> |
| Normal screen                                                                                                    | Three times                                                   |

➤ To return to the normal display after using the reveal or size feature, press the EXIT/TV (+①/□) button.

## Selecting the Teletext Source (depending on the model)

# When you watching the current channel you can display the Teletext information of other channel.

| 1 | Press the MENU (IIII) button.                                                                 |                                                                |
|---|-----------------------------------------------------------------------------------------------|----------------------------------------------------------------|
|   | Result:                                                                                       | The main menu is displayed.                                    |
| 2 | Press the '                                                                                   | ▼ or ▲ button to select <b>Setup</b> .                         |
|   | <u>Result</u> :                                                                               | The options available in the <b>Setup</b> group are displayed. |
| 3 | Press the I                                                                                   | ENTER (ᡄ) button.                                              |
| 4 | Press the ♥ or ▲ button to select <b>Teletext Source</b> . Press the <b>ENTER</b> (⊡) button. |                                                                |
| 5 | Select the                                                                                    | required option (Main or Sub) by pressing the V or             |

- 5 Select the required option (Main or Sub) by pressing the ▼ or ▲ button
  - If you set to Main, you can display the teletext information of current channel.
  - If you set to **sub**, you can display the teletext information of other channel.
    - If the PIP feature is activating, you can display the teletext information of sub channel. If change the channel of sub picture, you can display the teletext information of the changed sub channel.
    - If the Double Teletext feature is activating, you can display the teletext information of other channel at the same time as the current channel.

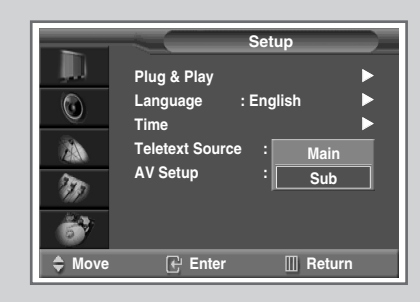

## **Selecting a Teletext Page**

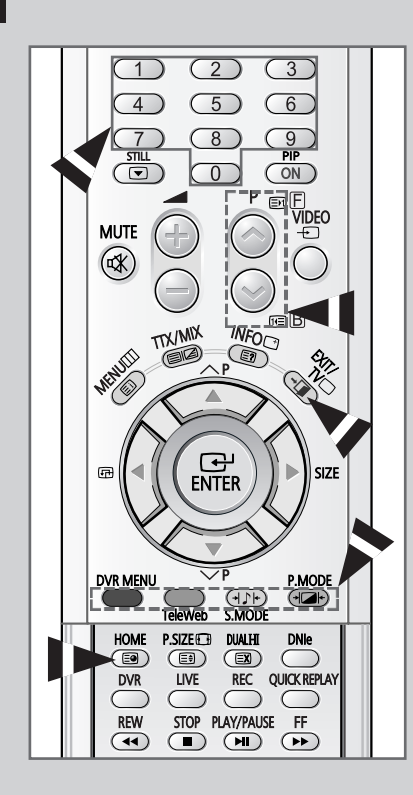

50

You can enter the page number directly by pressing the numeric buttons on the remote control.

- 1 Enter the three-digit page number given in the content by pressing the corresponding numeric buttons.
  - Result: The current page counter is incremented and the page is then displayed. If the selected page is linked with several secondary pages, the secondary pages are displayed in sequence.
- 2 If the FASTEXT system is used by the broadcasting company, the different topics covered on a Teletext page are colour-coded and can be selected by pressing the coloured buttons on the remote control.

Press the coloured button corresponding to the topic that you wish to select; the available topics are given on the status line.

- <u>Result:</u> The page is displayed with other colored information that can be selected in the same way.
- **3** To display the previous or next page, press the corresponding coloured button.
- 4 To display the subpage, see the following steps.
  - Press the (sub-page) button.
     <u>Result</u>: The available subpages appear.
  - ◆ Select the required sub-page. Sub-pages can be scrolled by pressing the 善 or the button.
- 5 When you have finished, press the **EXIT/TV** (**•I**/**D**) button to return to your normal broadcast.

# **Connecting to the External Input/Output**

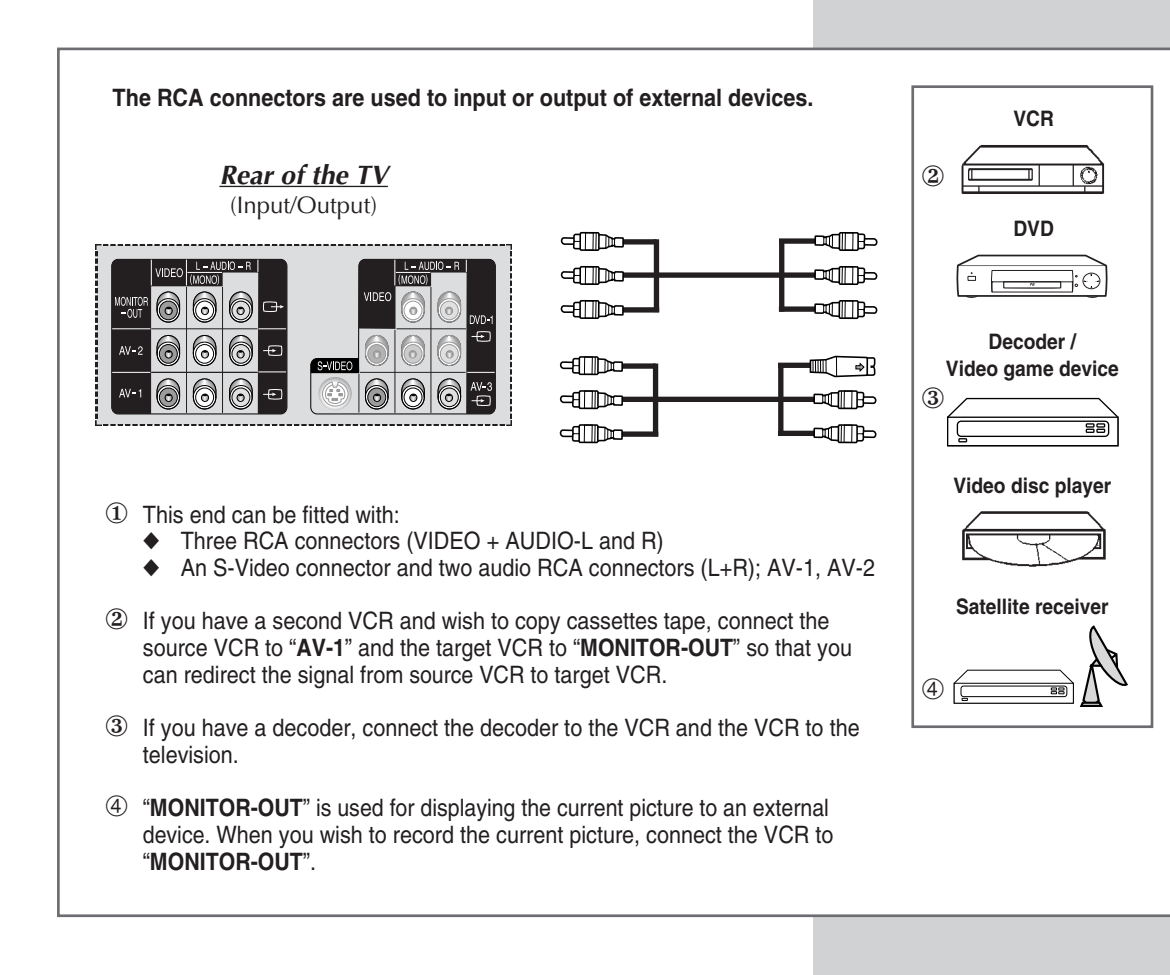

# **Connecting to the DVD or DTV Input**

The RCA connectors are used for equipment with a DVD or Set-Top Box output. (480p/576p/1080i)

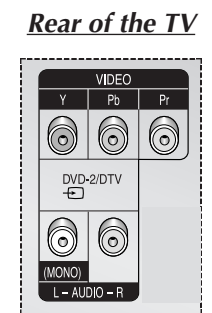

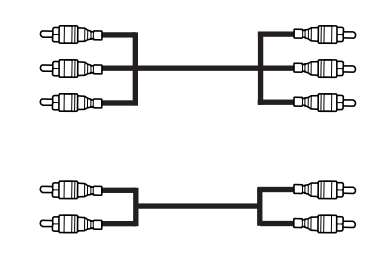

The RCA connectors are used for equipment with a DVD output. (480i)

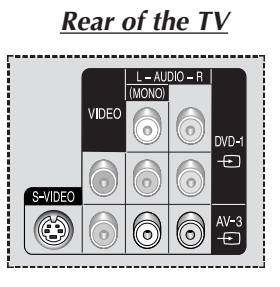

52

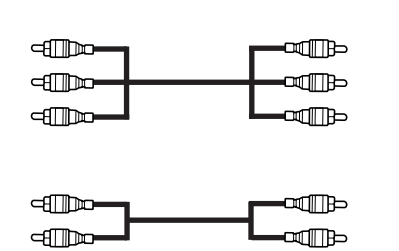

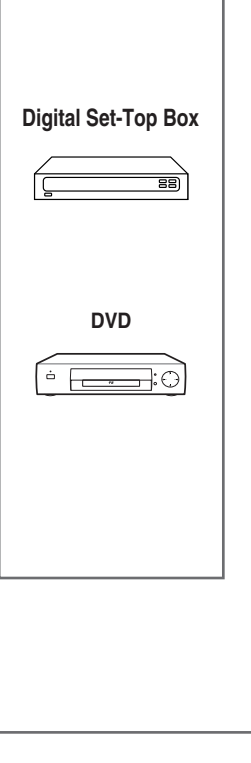

# **Connecting to the Audio Outputs** ENG The AUDIO OUT connectors are used for equipment, such as an audio system or external amplifier (to take full advantage of the Surround sound effect). **Rear of the TV** Audio System/ **External Amplifier** 0 0 C O CENTER L – SURR – R a B $\succ$ External speakers not supplied must be purchased seperately. **Connecting to the Digital Audio Inputs** The COAXIAL and OPTICAL connectors are used for equipment with a digital output (to take digital sound). Rear of the TV DVD --7:0 COAXIAL IN OPTICAL IN

53

# **Connecting Headphones**

You can connect a set of headphones to your television if you wish to watch a television programme without disturbing the other people in the room.

Prolonged use of headphones at a high volume may damage your hearing.

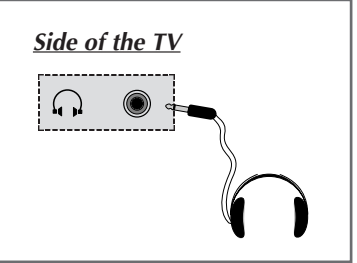

## **Connecting Additional Speakers**

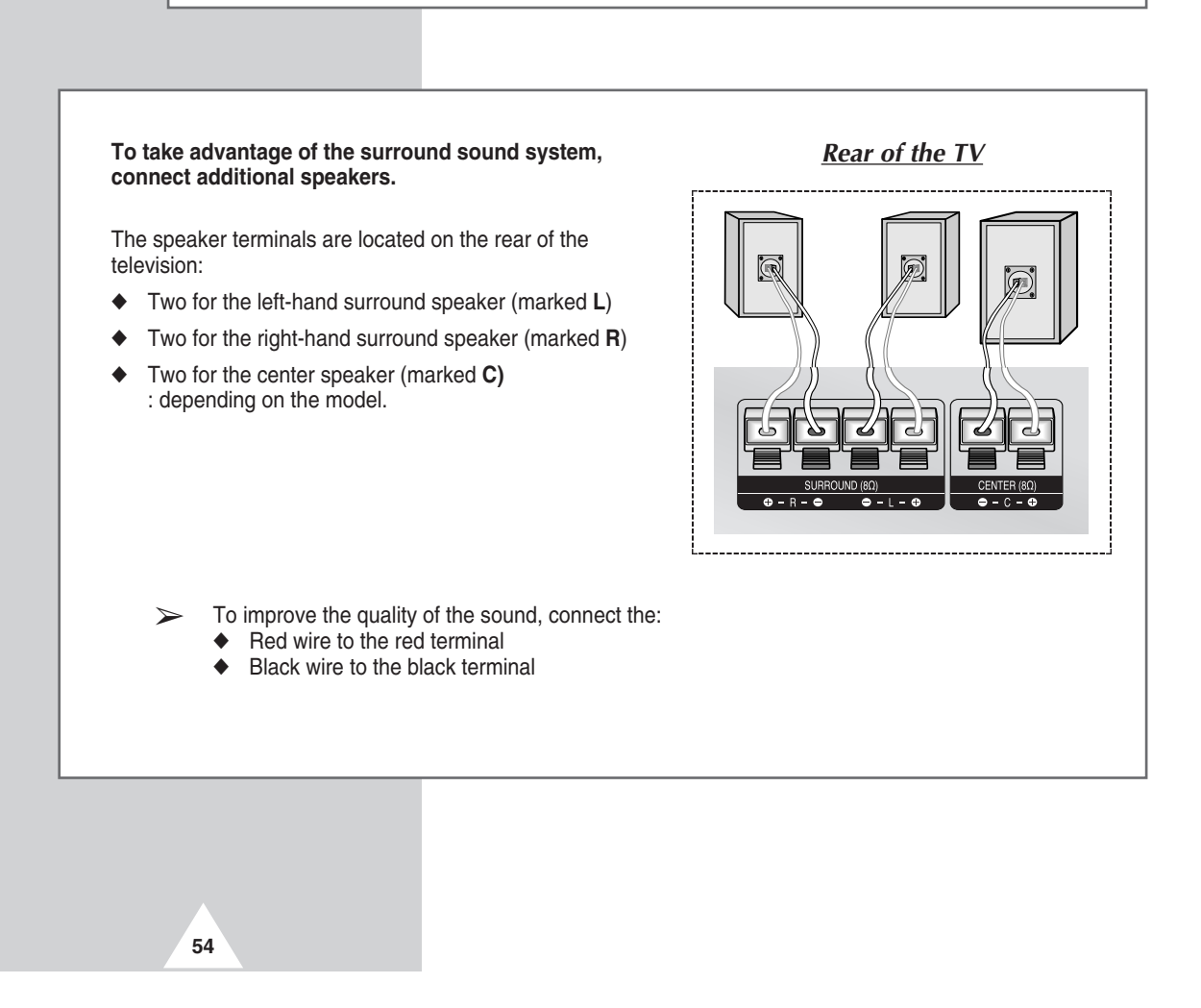

# **Connecting to the Audio/Video Input**

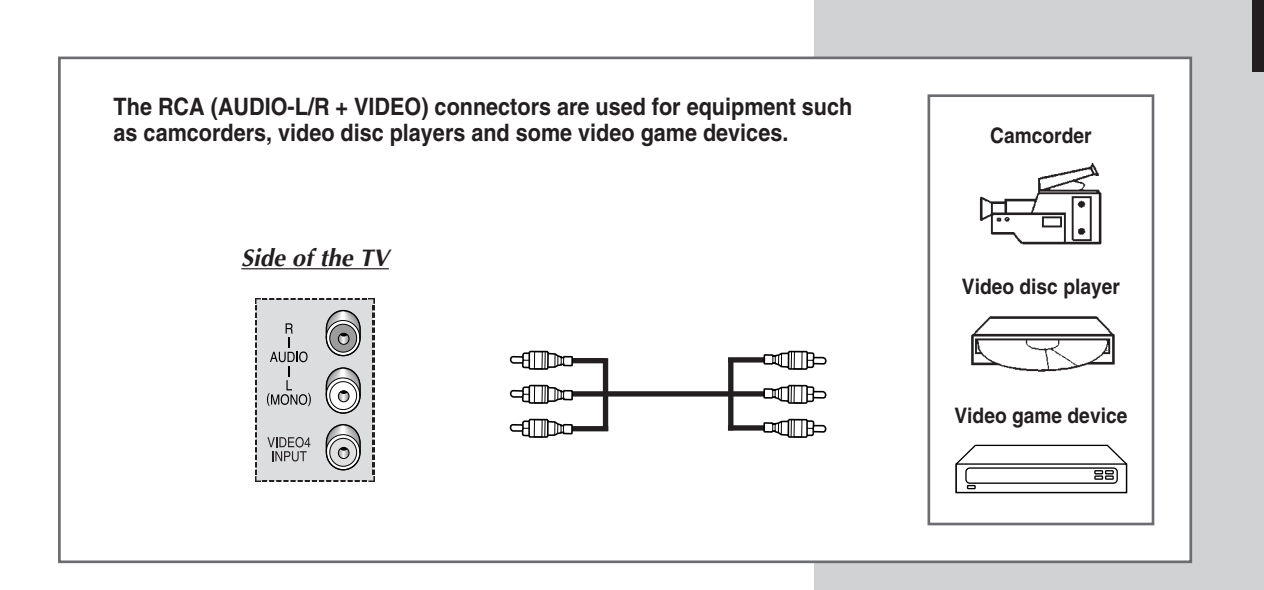

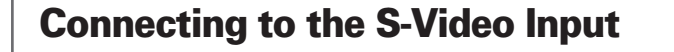

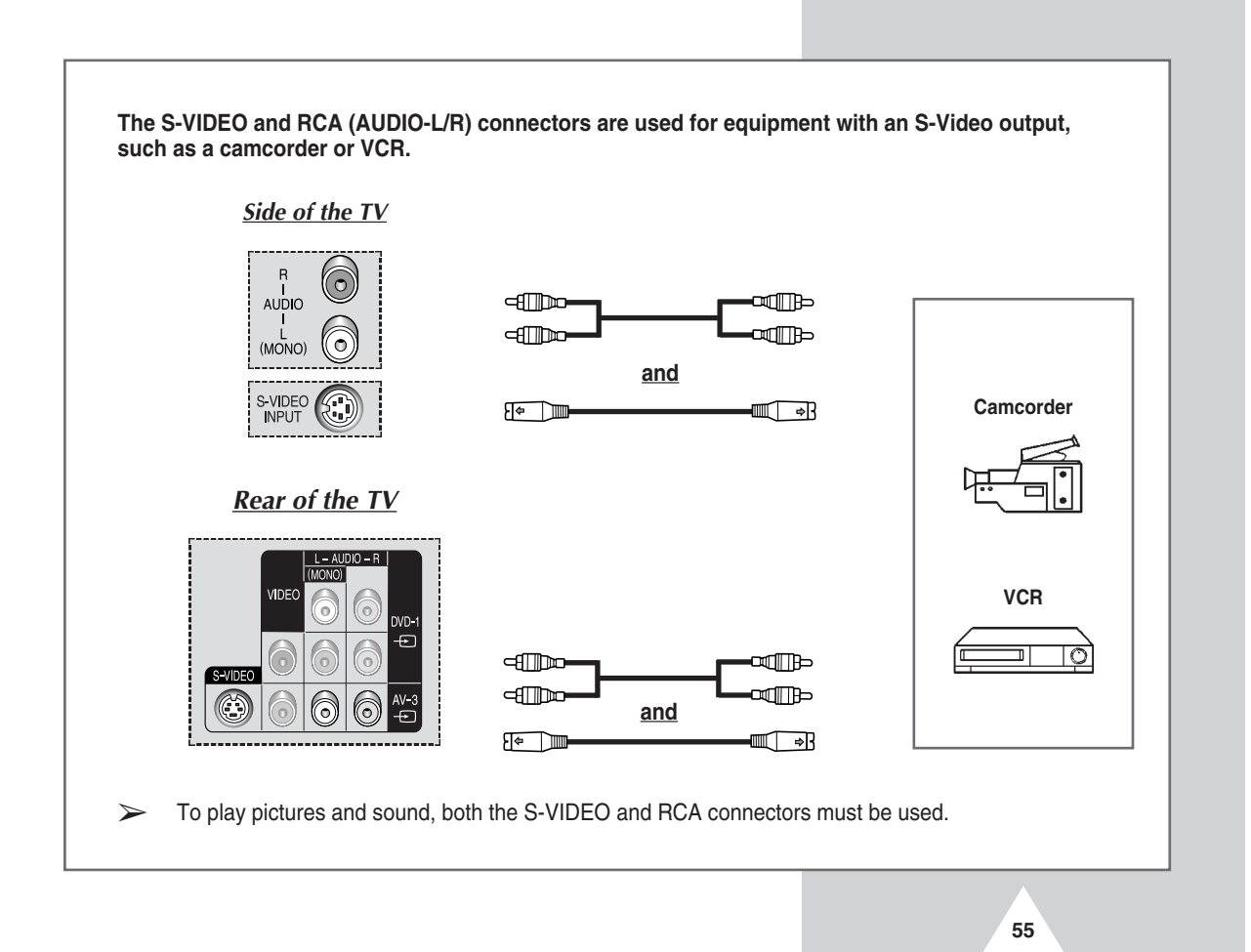

## **Connecting to the PC Input**

The PC INPUT and RCA(AUDIO-L/R) connectors are used for interfacing with your PC.

#### <u>Side of the TV</u>

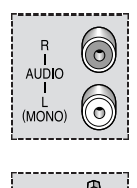

INPUT (RGB)

56

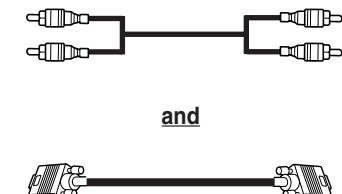

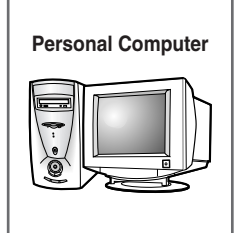

#### Setting up Your PC Software (Windows only)

The Windows display-settings for a typical computer are shown below. But the actual screens on your PC will probably be different, depending upon your particular version of Windows and your particular video card. But even if your actual screens look different, the same, basic set-up information will apply in almost all cases. (If not, contact your computer manufacturer or Samsung Dealer.)

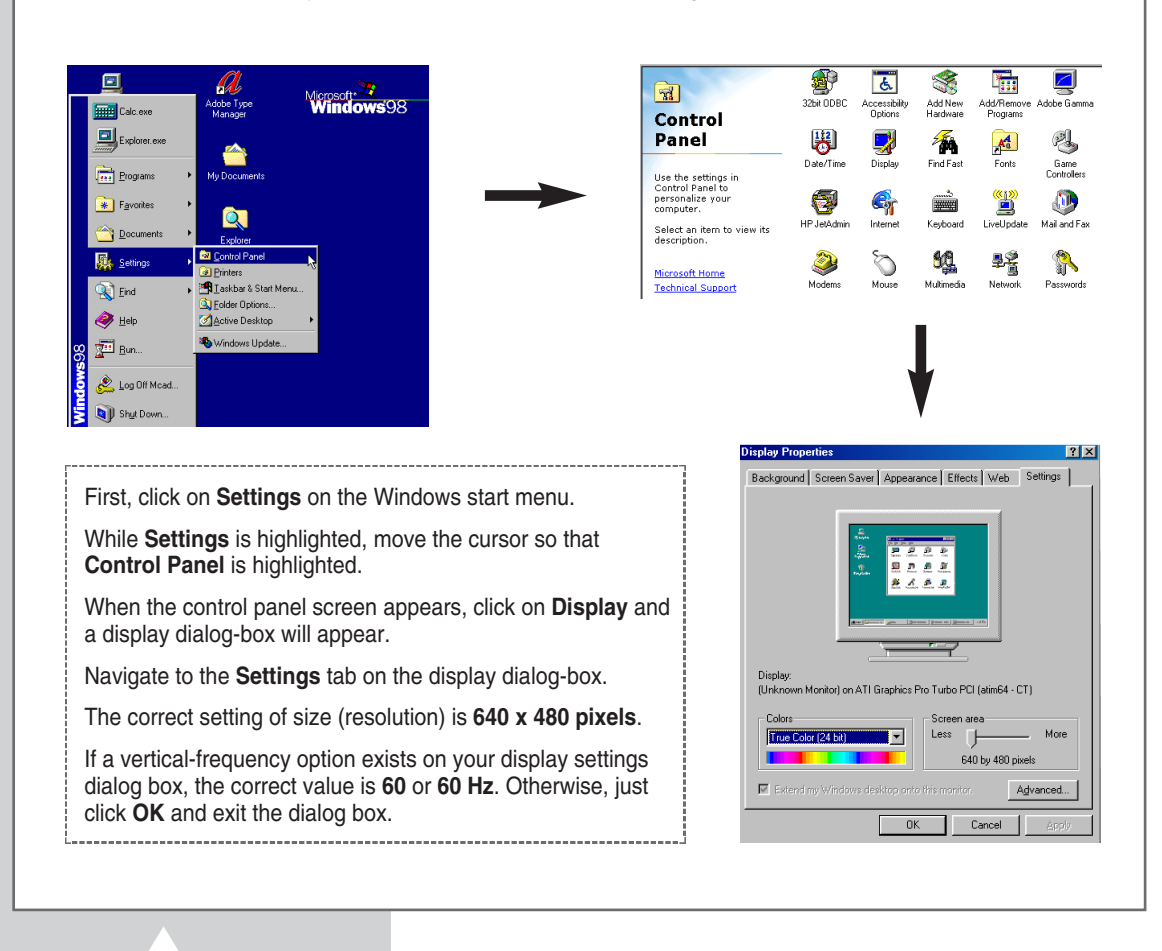

# **Programming the Remote Control for Other Components**

# This TV's remote control can operate almost any VCR, Cable box, or DVD, in addition to controlling the TV.

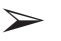

The remote control might not be compatible with the TV manufactured by another company.

- **1** Turn off your VCR, Cable box, or DVD.
- 2 Press the SELECT button repeatedly to activate another component (TV, VCR, CATV, DVD).

Example: If you want to program the remote control to operate your VCR, make sure that **VCR** is displayed

- **3** Press the **SET** button.
- 4 Use the numeric buttons to enter the code by manufacturer. Each code must be three digits long.
  - Example: To enter the code "6", press 0, 0, and 6. To enter the code "76", press 0, 7, and 6.
  - See the remote control code tables to find the appropriate code for your particular component. If more than one code is listed, try each one separately until you find the one that works
- 5 Press the **POWER** (()) button on the remote control. The component you select should turn on. If it turns on, your remote control is now set correctly.
  - If it does not turn on, repeat steps above, but try one of the other codes listed for the brand of particular yours.
- 6 Once your remote control is set up, press the **SELECT** button any time you want to use the remote to operate your VCR, Cable box, or DVD.
  - When your remote control is in the VCR, CATV, or DVD mode, the volume buttons still control your TV's volume.
    - When your remote control is in the TV or CATV mode, the VCR or DVD control buttons (PLAY, PAUSE, etc.) still operate your VCR or DVD.

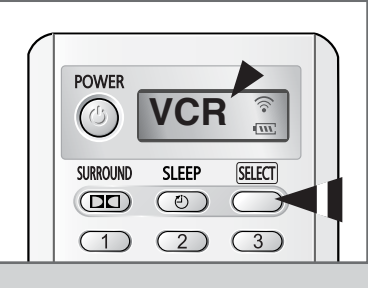

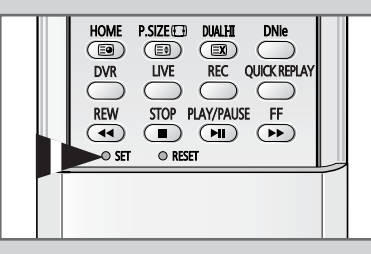

57

# Programming the Remote Control for Other Components

| Admiral          | 020                                     | Marantz               | 007, 008, 018, 021, 026, 036, 037, 062 |
|------------------|-----------------------------------------|-----------------------|----------------------------------------|
| Aiwa             | 025                                     | Marta                 | 006                                    |
| Akai             | 004, 027, 032                           | MEI                   | 021                                    |
| Audio Dynamics   | 007, 026                                | Memorex               | 006, 021, 024, 025                     |
| Bell&Howell      | 018                                     | MGA                   | 034                                    |
| Broksonic        | 022                                     | Midland               | 005                                    |
| Candle           | 002, 003, 006, 008, 015, 055            | Minolta               | 019, 041                               |
| Canon            | 021, 056                                | Mitsubishi            | 019, 034, 041, 046                     |
| Citizen          | 002, 003, 006, 008, 015, 055            | Montgomery Ward       | 020                                    |
| Colortyme        | 007                                     | MTC                   | 002, 025                               |
| Craig            | 002, 024                                | Multitech             | 002, 005, 025, 038                     |
| Curtis Mathes    | 002, 007, 008, 017, 021, 025, 056, 064, | NEC                   | 007, 008, 018, 026, 037, 062, 064      |
|                  | 066                                     | Optimus               | 020                                    |
| Daewoo           | 003, 010, 011, 012, 013, 014, 015, 016  | Panasonic             | 021, 056, 071, 072                     |
| DBX              | 007, 026                                | Pentax                | 019, 041                               |
| Dimensia         | 017                                     | Pentex Research       | 008                                    |
| Dynatech         | 034                                     | Philco                | 021, 036, 056, 059                     |
| Emerson          | 001, 003, 006, 021, 022, 025, 030, 032, | Philips               | 021, 036                               |
|                  | 034, 040, 047, 050, 052, 060, 063, 065, | Pioneer               | 019, 026, 039, 053                     |
|                  | 066, 067, 069                           | Portland              | 015, 049, 055                          |
| Fisher           | 018, 024, 028, 029, 048, 051, 061       | PROSCAN               | 017                                    |
| Funai            | 025                                     | Quartz                | 018                                    |
| General Electric | 002, 005, 017, 021, 056                 | Quasar                | 021, 056                               |
| Go Video         | 002                                     | Radio Shack/Realistic | 006, 018, 020, 021, 024, 025, 029,     |
| LG (Goldstar)    | 006, 007, 008, 009, 010                 |                       | 034, 048, 056                          |
| Harman Kardon    | 007                                     | RCA                   | 002, 017, 019, 021, 035, 041, 043,     |
| Hitachi          | 019, 025, 041, 042                      |                       | 057, 068                               |
| Instant Replay   | 021                                     | Samsung               | 000, 001, 002, 003, 004, 005           |
| JC Penney        | 002, 007, 018, 019, 021, 026, 037, 041, | Sansui                | 026                                    |
|                  | 054, 056                                | Sanyo                 | 018, 024                               |
| JVC              | 007, 008, 018, 021, 026, 037            | Scott                 | 003, 047, 052, 067                     |
| Kenwood          | 007, 008, 018, 026, 037                 | Sears                 | 006, 018, 019, 024, 028, 029, 041,     |
| KLH              | 070                                     |                       | 048, 051                               |
| Lioyd            | 025                                     | Sharp                 | 020, 034, 045, 015                     |
| Logik            | 038                                     | Shimom                | 027, 033, 038, 058                     |
| LXI              | 025                                     | Signature             | 025                                    |
| Magnavox         | 021, 036, 056, 059                      | Sony                  | 027, 033, 044                          |

## VCR Remote Control Codes

58

# **Programming the Remote Control for Other Components**

| Sylvania  | 021, 025, 036, 056, 059 | Totevision      | 002, 006                                |
|-----------|-------------------------|-----------------|-----------------------------------------|
| Symphonic | 025                     | Unitech         | 002                                     |
| Tandy     | 018, 025                | Vector Research | 007, 026                                |
| Tashika   | 006                     | Victor          | 026                                     |
| Tatung    | 037                     | Video Concepts  | 007, 026                                |
| Teac      | 025, 037, 068           | Videosonic      | 002                                     |
| Technics  | 021                     | Wards           | 002, 003, 006, 019, 020, 021, 024, 025, |
| Teknika   | 006, 021, 025, 031      |                 | 034, 038, 041                           |
| ТМК       | 066                     | Yamaha          | 007, 008, 018, 026, 037                 |
| Toshiba   | 003, 019, 029, 051, 052 | Zenith          | 023, 027, 033, 073                      |

## VCR Remote Control Codes (continued)

### Cable Box (CATV) Remote Control Codes

| Anvision  | 017, 018                | Regency            | 015, 023                               |
|-----------|-------------------------|--------------------|----------------------------------------|
| GI        | 041                     | SA                 | 042, 043                               |
| Hamlin    | 003, 024, 031           | Samsung            | 000, 001, 002, 003, 004, 005, 006, 007 |
| Hitachi   | 025, 030                | Scientific Atlanta | 042, 043                               |
| Jerrold   | 038, 039                | Sprucer            | 022                                    |
| Macom     | 025, 030                | Stargate 2000      | 036                                    |
| Magnavox  | 019, 023, 028           | Sylvania           | 016                                    |
| Oak       | 026                     | Texscan            | 016                                    |
| Panasonic | 003, 022, 027, 037, 044 | Tocom              | 032                                    |
| Philips   | 019, 021, 023, 028      | Universal          | 033, 034                               |
| Pioneer   | 004, 018, 020, 044      | Viewstar           | 019, 021, 023, 028                     |
| RCA       | 014, 022, 040           | Wamer amex         | 046                                    |
| Regal     | 003                     | Zenith             | 017, 029, 035, 037, 045                |

#### **DVD Remote Control Codes**

| Samsung 000, 0 | 001 LG (Goldstar) | 006 |
|----------------|-------------------|-----|
| JVC            | 002 Sony          | 007 |
| PROSCAN/RCA (  | 003 Denon         | 008 |
| Panasonic      | 005 Curtis Mathes | 009 |

# Troubleshooting: Before Contacting Service Personnel

Before contacting Samsung after-sales service, perform the following simple checks.

If you cannot solve the problem using the instructions below, note the model and serial number of the television and contact your local dealer.

| No sound or picture                       | <ul> <li>Check that the mains lead has been connected to a wall socket.</li> <li>Check that you have pressed the "①" button (On/Off) and the <b>POWER</b> (③) button.</li> <li>Check the picture contrast and brightness settings.</li> <li>Check the volume.</li> </ul> |
|-------------------------------------------|----------------------------------------------------------------------------------------------------|
| Normal picture but no sound               | <ul> <li>Check the volume.</li> <li>Check whether the volume MUTE (𝔅) button on the remote control has been pressed.</li> </ul>                                                                                                    |
| No picture or black and white picture     | <ul> <li>Adjust the colour settings.</li> <li>Check that the broadcast system selected is correct.</li> </ul>                                                                                                    |
| Sound and picture interference            | <ul> <li>Try to identify the electrical appliance that is affecting the television, then move it further away.</li> <li>Plug your television into a different mains socket.</li> </ul>                                                                                   |
| Blurred or snowy picture, distorted sound | <ul> <li>Check the direction, location and connections of your aerial.<br/>This interference is often occurs to the use of an indoor aerial.</li> </ul>                                                                                                    |
| Remote control malfunctions               | <ul> <li>Replace the remote control batteries.</li> <li>Clean the upper edge of the remote control (transmission window).</li> <li>Check the battery terminals.</li> </ul>                                                                                               |

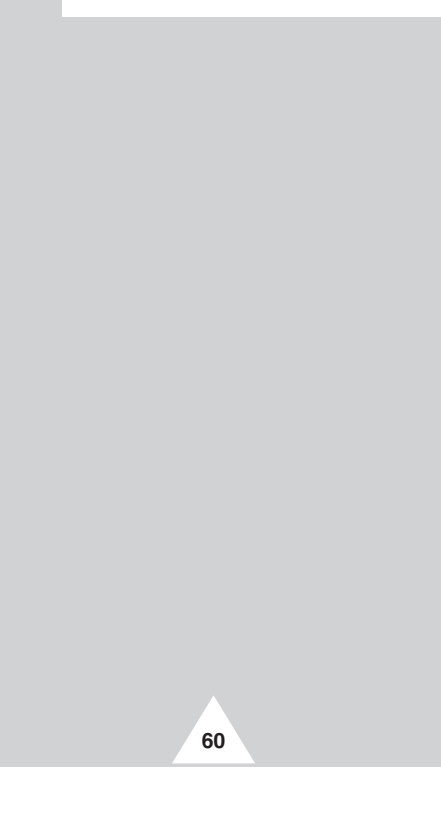

# Memo

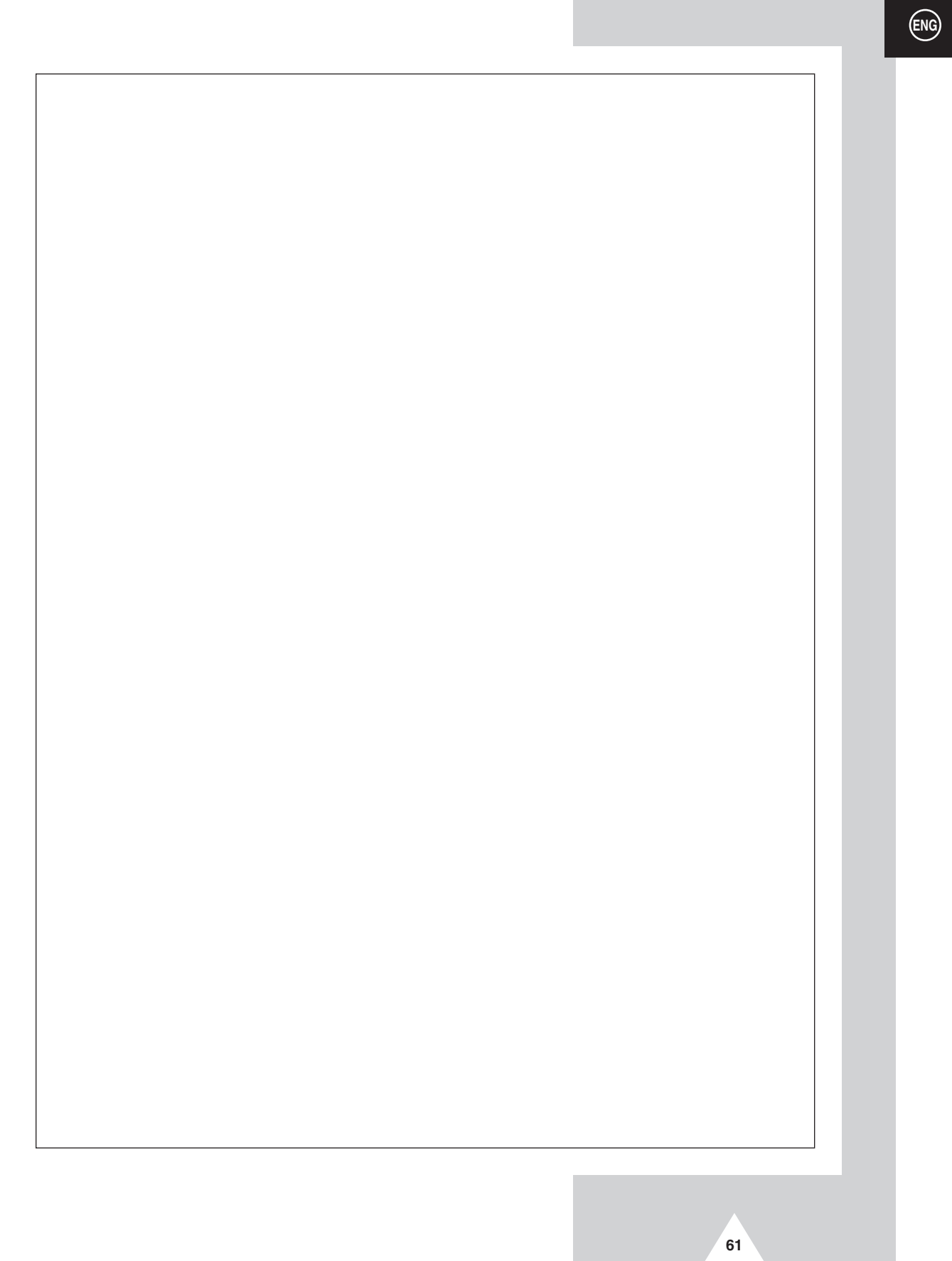

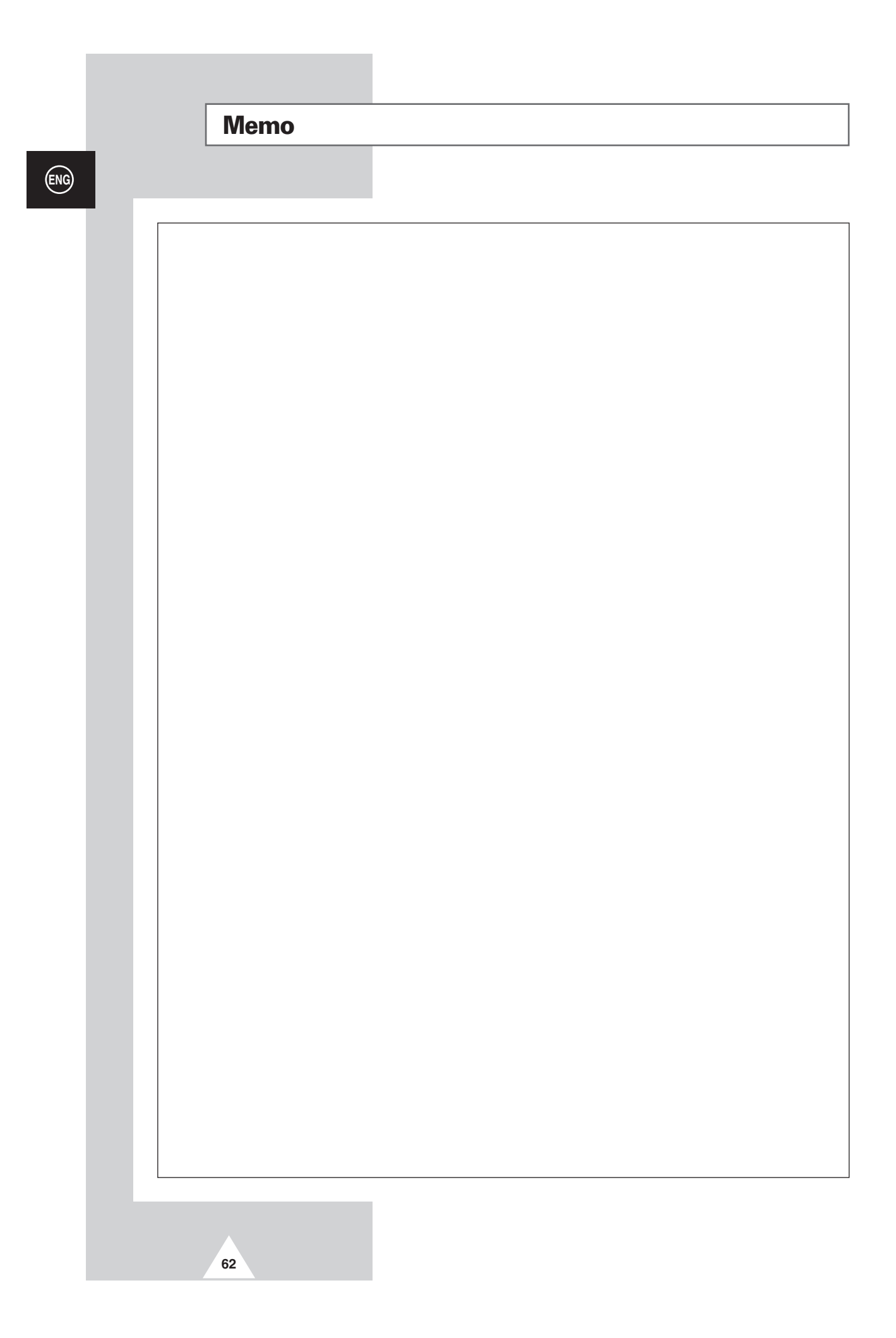

# Memo

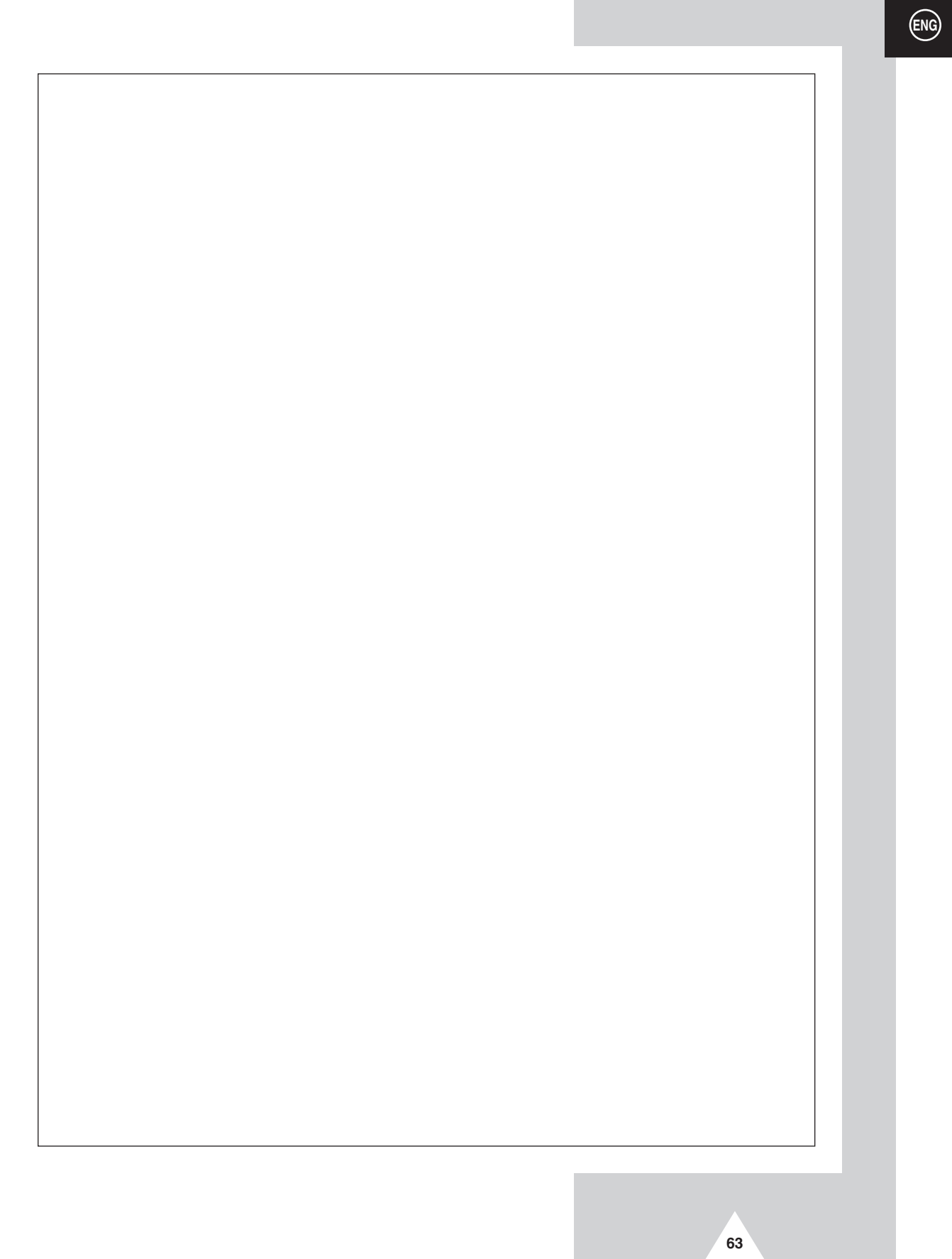

# - AFTER SALES SERVICE

 Do not hesitate to contact your retailer or service agent if a change in the performance of your product indicates that a faulty condition may be present.

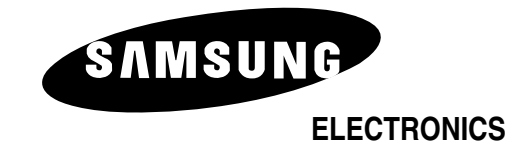

AA68-03003A-01